# Operations App User Guide

1 — Last update: 5 August 2021

Surf Life Saving Australia

# **Table of Contents**

| 1. | Introduction                              | . 1               |
|----|-------------------------------------------|-------------------|
| 2. | Preparation for Using the App             | <b>. 2</b><br>. 3 |
| 3. | My Patrols                                | . 4               |
|    | 3.1 Signing On Patrol and Updating Status | . 5               |
|    | 3.2 Patrol Statistics                     | 10                |
|    | 3.3 Patrol Rosters                        | 12                |
|    | 3.4 Patrol Locations                      | 15                |
|    | 3.5 Signing Off – Patrol Status           | 16                |
|    | 3.6 Shift Change / Patrol Handover        | 18                |
|    | 3.7 Viewing Archived Data                 | 20                |
| 4. | Activity Feed                             | 21                |
| 5. | Dashboard                                 | 22                |
| 6. | Patrol Tracker                            | 23                |
| 7. | Issues                                    | 25                |
| 8. | Gear                                      | 27                |
|    | 8.1 Gear Inspections                      | 28                |
| 9. | Powercraft Logs                           | 30                |
| 10 | . Surf Risk Rating                        | 34                |
|    | 10.1 SRR – Initial                        | 36                |
|    | 10.2 Patrol                               | 44                |
|    | 10.3 SRR – Event                          | 50                |
|    | 10.4 Event Incident                       | 54                |
| 11 | . Incidents (IRD)                         | 57                |
|    | 11.1 Viewing Incidents                    | 58                |
|    | 11.2 Editing Incidents                    | 60                |
|    | 11.3 Creating Incidents                   | 63                |

### **1. Introduction**

The SLSA Operations app is a paperless patrol management suite produced by Surf Life Saving Australia for use by active surf lifesaving patrol members. The latest feature rich version is location based and uses your current location for weather details, rescue locations, tracking of roving patrols and assets and much more. Use the 'Activity feed' tab to see what is happening around your club/service for the current day. Push notifications will alert you when it's time to sign off. Use the Gear and Issues modules to perform gear inspections, view your clubs equipment and report gear issues. Powercraft Logs can be filled out within the Operations App using the 'Powercraft' option in the main menu

Depending on your user access below is a list of possible Operation App menu items.

| ស  | Home        |
|----|-------------|
| þ  | Patrols     |
| Ð  | Gear        |
| Ē  | Powercraft  |
| ŋ  | Issues      |
| 5  | Tracker     |
| Ē  | Risk Rating |
|    | Activities  |
| ~7 | Dashboard   |
| ¢  | Backend     |
| í  | Help        |
| [→ | Logout      |
|    |             |

### 2. Preparation for Using the App

#### **Clubs, Lifeguard Services and Support Services**

Clubs, Lifeguards and Support Services need to ensure the following is entered in Surfguard prior to using App

- Patrol Teams are created (Individual teams for some Support Services)
- Patrol Rosters are created

#### State Centre

Update Patrol Positions in Surfguard to enable members in specific patrol positions to access the Operations App. To update positions in Surfguard:-

- Click Patrols > Setup Patrol Positions > Setup Patrol Positions
- · Select Edit for the Patrol Position you want to enable access
- Tick the box Allow API Usage

| i alloi ouptain |
|-----------------|
| PC              |
|                 |
|                 |
|                 |
| 4               |
| 1               |
|                 |

#### Members

Need to have a Members Area account https://members.sls.com.au

- Downloaded the SLSA Operations App from the Apple App Store or Google Play Store
- · There are three ways members can access the SLSA Operations App
  - 1. iPhone/iPad
  - 2. Android phone/tablet
  - 3. SLSA Operations WebApp: https://operations.sls.com.au

### 2.1 Home Screen

Enter your Members Area account login details and click 'Log in'. When using the app on your own phone, you will not need to logout, the app will remember your login details and simply refresh every time you open the app.

#### Once logged in

- The Home Page shows users their location, weather, awards and officer positions.
- Display 4 most recent upcoming patrols.
- Any critical Gear and Equipment issues will also be listed on the home page.

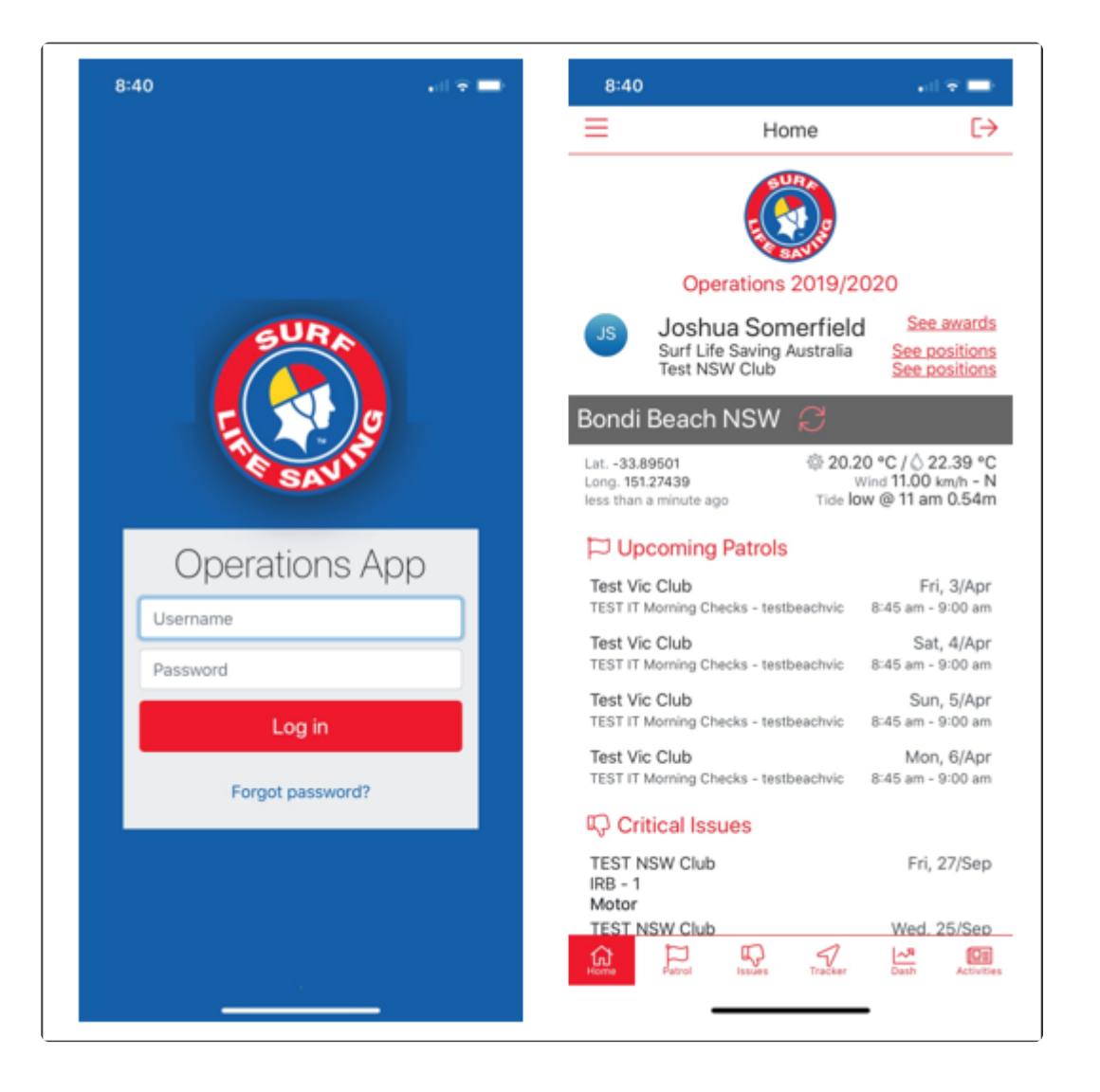

### 3. My Patrols

Note: Clicking on the Flag Icon (Patrols) shows users the Patrols rostered on for Today, use the Upcoming and Archived options to view previous/upcoming rosters

#### The Patrol Functions allows authorised members to:

- Sign on, update status and sign off their patrol/lifeguard service/Support Service.
- Update patrol rosters/members
- Update Patrol Statistics
- Record patrol and location based information such as your patrols location, beach hazards and rescue locations

# **3.1 Signing On Patrol and Updating Status**

To sign on a patrol see instructions below
 Note: Sign On becomes active 2 hours before a patrol is scheduled to start

**1.** Select the 'Patrols' icon and then select the flag icon which will display as 'Off' for the patrol that you wish to sign on.

2. Selecting the Patrol Flag will take you to Patrol Status screen.

Use the arrow key at the top of the screen (next to Patrol Status) to return to the main menu.

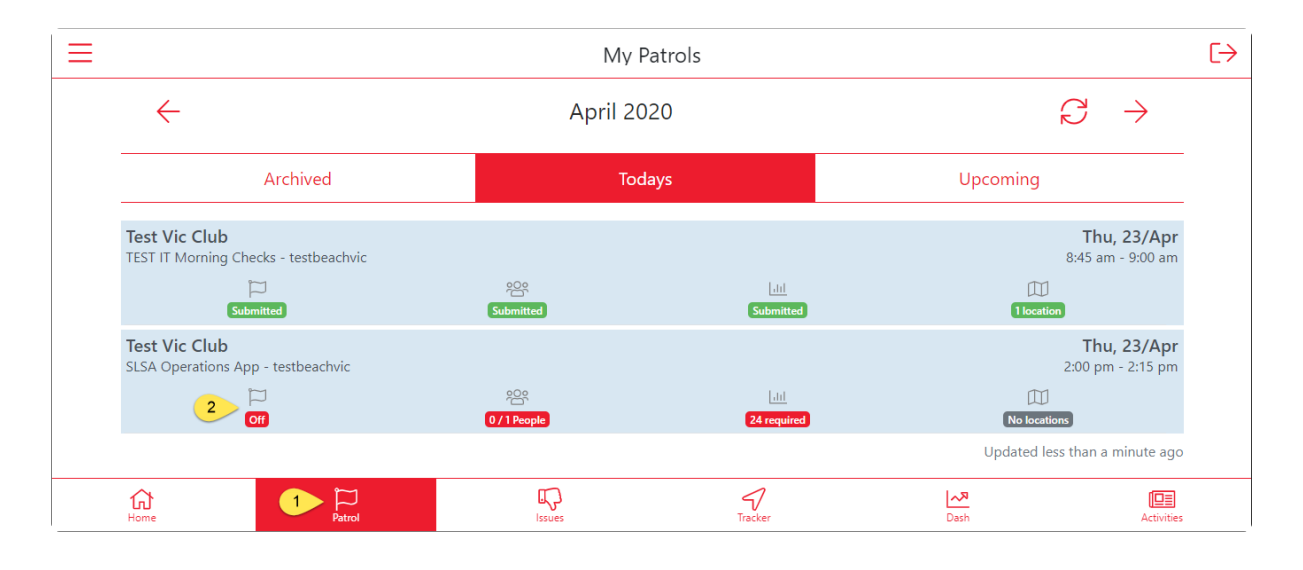

3. The Patrol Status screen displays and there are compulsory fields that must be completed.

Use the drop-downs to access a list of options for each strength/status.

The app will also display the number of patrolling members rostered to the patrol.

Users can adjust this number to reflect the number of patrolling members currently on patrol at sign on.

| ← Patrol Status                      |                |                        |                                  |  |  |  |
|--------------------------------------|----------------|------------------------|----------------------------------|--|--|--|
| Test Vic Club<br>SLSA Operations App | - testbeachvic | <b>Th</b> ı<br>2:00 pr | u <b>, 23/Apr</b><br>m - 2:15 pm |  |  |  |
| Coff                                 | 0 / 1 People   | 24 required No lo      | )<br>cations                     |  |  |  |
| Patrol Strength *                    | r              | Full                   | \$                               |  |  |  |
| Beach Status *                       |                | Open                   | \$                               |  |  |  |
| IRB Status *                         |                | Operational            | \$                               |  |  |  |
| ATV Status *                         |                | Operational            | \$                               |  |  |  |
| UAV Status *                         |                | Not Operational        | \$                               |  |  |  |
| Number patrolli                      | ng members     | - 1                    | +                                |  |  |  |

4. The app will ask you for the current beach attendance at sign-on and the patrol location.The patrol location can be added by clicking on the "Patrol Location – No location' field box.A map of your current location will load and you can pin point your patrols current location.Click 'Select' once you have marked your location.

| ← Patrol Status    |                         |     |                            |              |
|--------------------|-------------------------|-----|----------------------------|--------------|
| П<br>м             | 0/1 People              | e   | <u>lill</u><br>24 required | No locations |
| Beach Attendar     | nces at Sign-On - 14:00 |     |                            |              |
| Swimmers           |                         | -   | 1                          | +            |
| Craft              |                         | -   | 1                          | +            |
| On Beach           |                         | _   | 1                          | +            |
| Swimmers Outsi     | de Flags                | -   | 1                          | +            |
| Patrol location (I | Patrol Tent and Flags)  |     |                            |              |
| Westringla pr      | \$                      |     | Cappso &                   |              |
| ලිංංලුම්ව          |                         | Мар | data ©2020                 |              |

**5.** A photo of the beach can be uploaded by clicking on the camera icon, any additional notes can be added.

| ← Patrol Status                                                                                                 |                          |             |              |
|----------------------------------------------------------------------------------------------------|--------------------------|-------------|--------------|
| لرا<br>Mo                                                                                                    | <u>ېمې</u><br>0/1 People | 24 required | No locations |
| Photo of the day                                                                                                |                          |             |              |
| Succession of the second second second second second second second second second second second second second se |                          |             |              |
| Notes go here                                                                                                   |                          |             | G            |
|                                                                                                    | Sig                      | n On        |              |

- 6 Once all compulsory fields have been completed select 'Sign On'
- A pop-up will display asking you to confirm you want to sign the service on.
- To return to the main menu click on the arrow located at top of screen.

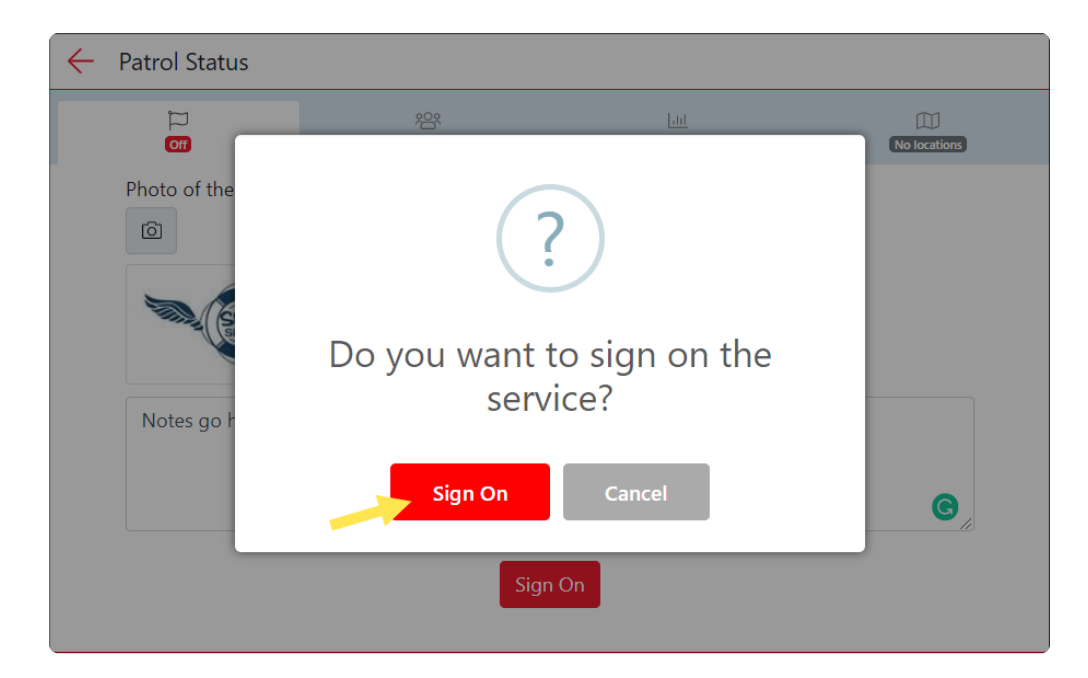

#### **Updating Patrol Status During Patrol**

**1.** Select the Patrol flag icon down the bottom of the page.

**2.** Select the Patrol flag which will be displayed as '**On**' (for the patrol that you wish to update) and you will be directed to the Patrol Status menu.

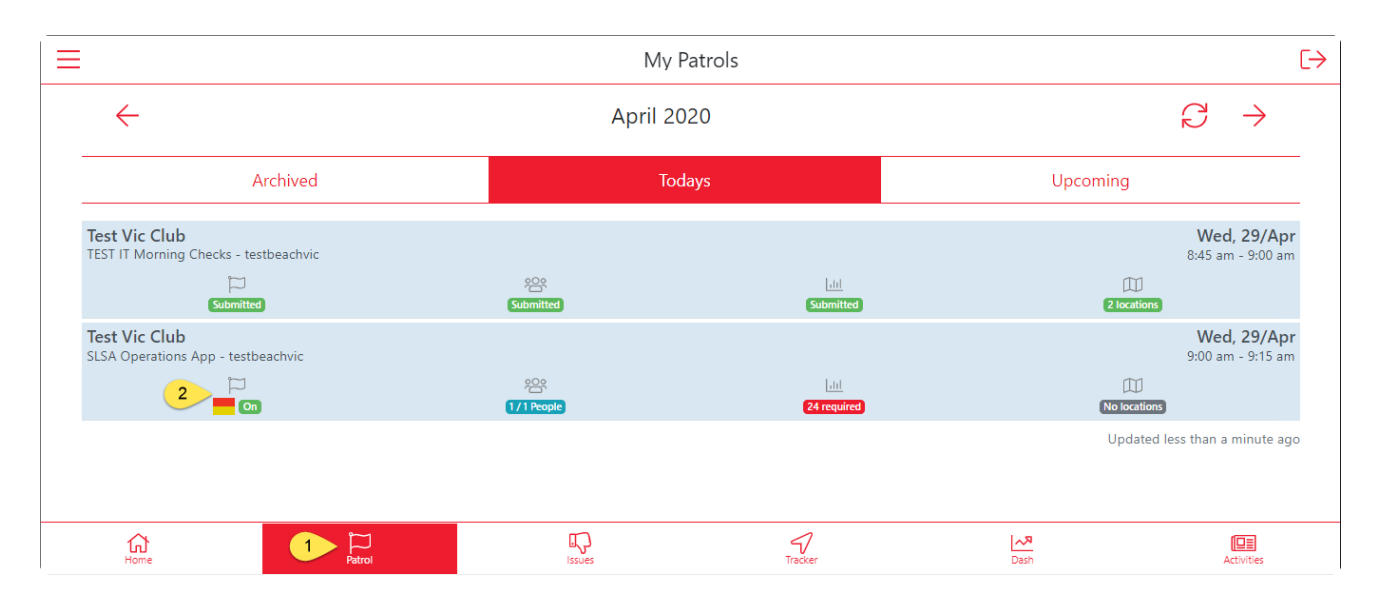

3. Amend the Patrol Status sections as required.

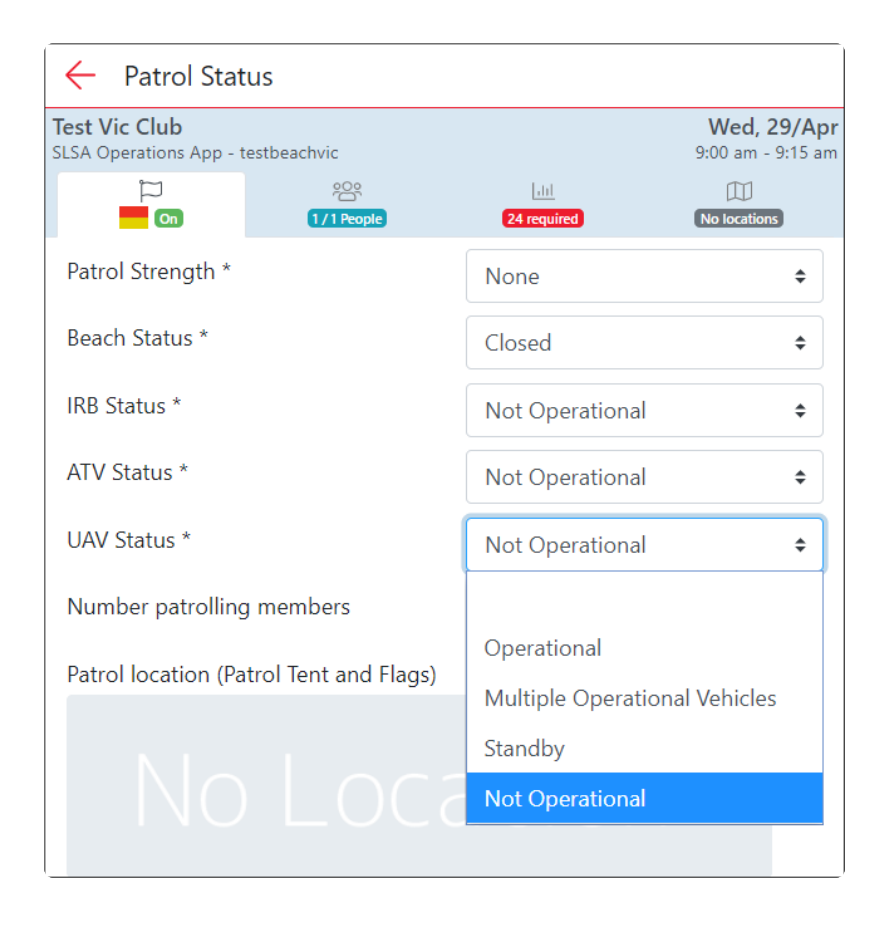

To view a quick instructional video outlining this process see below:

### **3.2 Patrol Statistics**

Within the My Patrol Section users are requested to set a minimum subset of patrol statistics. These stats are compulsory when signing on/off a patrol such as Weather Conditions and these are indicated to the user in the statistic screen. Users can update a wide variety of patrol statistics as they occur during the patrol.

Weather Conditions stats are required to be completed at the 'Start, Middle and Finish' of each patrol.

Statistics include:

• Weather Conditions – data can be pre-filled in some fields using the feed from BOM for the given beach.

NOTE: Clicking on the red 'Auto' button will prefill this information.

- Real-time Hazards
- Other number of incidents
- Beach Closure Reason
- Beach Attendance
- Rescues
- First Aid Summary
- Preventative Actions
- Gear & Equipment

Once you have opened your patrol, click on the Stats icon (third on the patrol status menu tab) to access the Patrol Statistics.

| 1:15                                       |                                  | 1:15                                       |                                  | 1:16                          |        | 1:16                                  | •1    |   |
|--------------------------------------------|----------------------------------|--------------------------------------------|----------------------------------|-------------------------------|--------|---------------------------------------|-------|---|
| Patrol Statistics                          |                                  | Patrol Statistics                          |                                  | Patrol Statistics             |        | <ul> <li>Patrol Statistics</li> </ul> |       |   |
| TEST NSW Club<br>Test Team A - testla      | Thu, 26/Sep<br>9:00 am - 1:00 pm | TEST NSW Club<br>Test Team A - testla      | Thu, 26/Sep<br>9:00 am - 1:00 pm | Die Contraction (Contraction) |        | Preventative Actions                  |       |   |
| Weather Conditions<br>24 required field(s) |                                  | Weather Conditions<br>20 required field(s) | <u>معلا</u>                      | Marine Stingers               |        | Shark Alarm                           | -     | + |
| Real-time Hazards                          | ⊳                                | @Auto Start                                | Middle Finish                    | Crocodiles                    |        | Searches                              | -     | + |
| Other                                      | ▽                                | Time *                                     | 1:15 pm 💿                        | () Winds                      |        | Lost Children                         | -     | + |
| Beach Closure Reasons                      | ▽                                | Weather *                                  | Fine 0                           | Rip Currents                  |        | Preventions                           | -     | + |
| Beach Attendance                           | ▽                                | Wind Direction *                           | × •                              | C Submerged Objects           |        | Swimmers<br>Advised/Warned            | -     | + |
| Rescues                                    | ~                                | Wind Strength *                            | Nil/No Wind +                    | Beach Erosion                 |        | Craft Users<br>Advised/Warned         | -     | + |
| 0 records                                  |                                  | Wave Type *                                | × :                              | Water Pollution               |        | Beach Users<br>Advised/Warned         | -     | + |
| Preventative Actions                       | ~                                | Wave Height *                              | × •                              | A Hanny Chrystrank            |        | Warning Signs<br>Erected              | -     | + |
| Missing Parsons                            | ~                                | No. of Rips                                | - +                              |                               |        | Missing Persons                       |       | ▽ |
| Local Government Ordina                    | ~ ~                              | Sea Conditions *                           | × •                              | Vangerous Surf                |        | Local Government Ordin                | nance | ▽ |
| Marina Stingare                            |                                  | Water Temp *                               | - 18.03 +                        | Other Other                   | hazard | Marine Stingers                       |       | ▽ |
| Barrie Strigers                            | 4                                | Tide                                       |                                  | Update hazards                |        | Gear & Equipment                      |       | ⊽ |

To view a quick instructional video outlining this process see below:

### 3.3 Patrol Rosters

#### Accessing the Patrol Roster and Marking Attendance

- 1. Select the 'Patrol' button located on the bottom of the page.
- 2. Select the Roster which will display the number of people rostered in the patrol.

|      | My Patrols                                             |           |                     |                                         |                       |  |
|------|--------------------------------------------------------|-----------|---------------------|-----------------------------------------|-----------------------|--|
|      | $\leftarrow$                                           | April     | 2020                | $\mathcal{C} \rightarrow$               |                       |  |
|      | Archived                                               |           | Todays              | Upcoming                                |                       |  |
|      | Test Vic Club<br>TEST IT Morning Checks - testbeachvic |           |                     | <b>Wed, 29/Apr</b><br>8:45 am - 9:00 am |                       |  |
|      | D<br>Submitted                                         | Submitted | submitted           | 2 locations                             |                       |  |
|      | Test Vic Club<br>SLSA Operations App - testbeachvic    |           | ahi<br>24 consisted | Wed, 29/Apr<br>9:00 am - 9:15 am        |                       |  |
|      |                                                        | U/ PEOple | 2+1640060           | Updated 19 minutes ago                  |                       |  |
| Home |                                                        | Issues    | Tracker             | Dash Act                                | <b>DE</b><br>tivities |  |

**3.** The roster has a checkbox next to each member who is rostered on the patrol.

4. Tick to indicate that a person is attending patrol as each member will be set as unchecked by default.

| ← Patr | ol Roster                                           |      |                             |                                |                                  |
|--------|-----------------------------------------------------|------|-----------------------------|--------------------------------|----------------------------------|
|        | Test Vic Club<br>SLSA Operations App - testbeachvic |      |                             |                                | Wed, 29/Apr<br>9:00 am - 9:15 am |
|        |                                                     | ה    | 1/1 People                  | dil<br>24 required             | No locations                     |
|        | 1/1                                                 | Name |                             | Roster                         |                                  |
|        | Joshua S<br>Patrol Cap                              |      | omerfield<br><sup>ain</sup> | Rostered<br>9:00 am<br>9:15 am | Edit                             |
|        |                                                     |      | Add Po                      | osition                        |                                  |

### Adding Additional Members and Updating Information

Additional members can be added to the patrol by clicking on the red 'Add Position' button. If a member is left as unchecked then they will display as a 'no-show' in the patrol log in SurfGuard.

| ← Patrol Roster                |                              |                            |                                 |                                   |  |  |  |
|--------------------------------|------------------------------|----------------------------|---------------------------------|-----------------------------------|--|--|--|
| Test Vic C<br>Ops App Tes      | <b>lub</b><br>sting - testbe | eachvic                    |                                 | Wed, 22/Apr<br>9:45 am - 10:00 am |  |  |  |
| ිට දිරි<br>ලංකා<br>(3/3 People |                              |                            | dil<br>24 required              | No locations                      |  |  |  |
| 3/3                            | Name                         |                            | Roster                          |                                   |  |  |  |
| $\checkmark$                   | Rebecc<br>Vice Cap           | a Cocks<br><sub>tain</sub> | Rostered<br>9:45 am<br>10:00 am | Edit                              |  |  |  |
| $\checkmark$                   | Yvette<br>IRB Drive          | Rutherford<br>r            | Rostered<br>9:45 am<br>10:00 am | Edit                              |  |  |  |
| $\checkmark$                   | test fen<br>Patrol Ca        | nale<br><sub>ptain</sub>   | Rostered<br>9:45 am             | Edit                              |  |  |  |

Add Position

Members on patrol can be updated and have their information changed accordingly to account for Volunteer Patrols, Substitutions, Not Rostered/Excused, arriving late or leaving early this can be done by clicking on a patrol member's 'Edit' button.

Authorised users can update patrolling members starting and finishing times indicate substitution requirements.

| ← Position    |                | Visitor |
|---------------|----------------|---------|
| Name *        |                |         |
| Rebecca Cocks |                |         |
| Position *    | Patrol Type *  |         |
| Vice Captain  | \$<br>Rostered | \$      |
| Substitute    |                |         |
| Start Time *  | Finish Time *  |         |
| 09:45 AM      | 10:00 AM       |         |
|               |                |         |
|               |                | Save    |

#### Adding a Visitor to a Patrol

Visitors from other clubs/lifeguards can be added by using the 'Add Position' button. Type in the Visitors name and select save once required fields have been filled in. Surf Life Saving Australia

|               | Visitor       |
|---------------|---------------|
| Club *        |               |
| TEST NSW Club |               |
| Name *        |               |
| Test Sam      |               |
| Position *    | Patrol Type * |
| \$            | Voluntary 🗢   |
| Start Time *  | Finish Time * |
| 09:45 AM      | 10:00 AM      |
|               |               |
|               | Save          |

To view a quick instructional video outlining this process see below:

# **3.4 Patrol Locations**

A new tab to view any location-based information on your patrol such as:

- Patrol locations
- Beach Photos
- Hazards
- Rescue

Location-based information will show in this tab as soon as they are added into the app. For example, when you add a new rescue and specify it's location, this will appear. All location-based data will be available in real-time for your Surfcom operations centre to see.

Public information such as patrol location, photos of the conditions and hazards (NOT Rescues) will be shown on the <u>Beachsafe Website</u> for your beach.

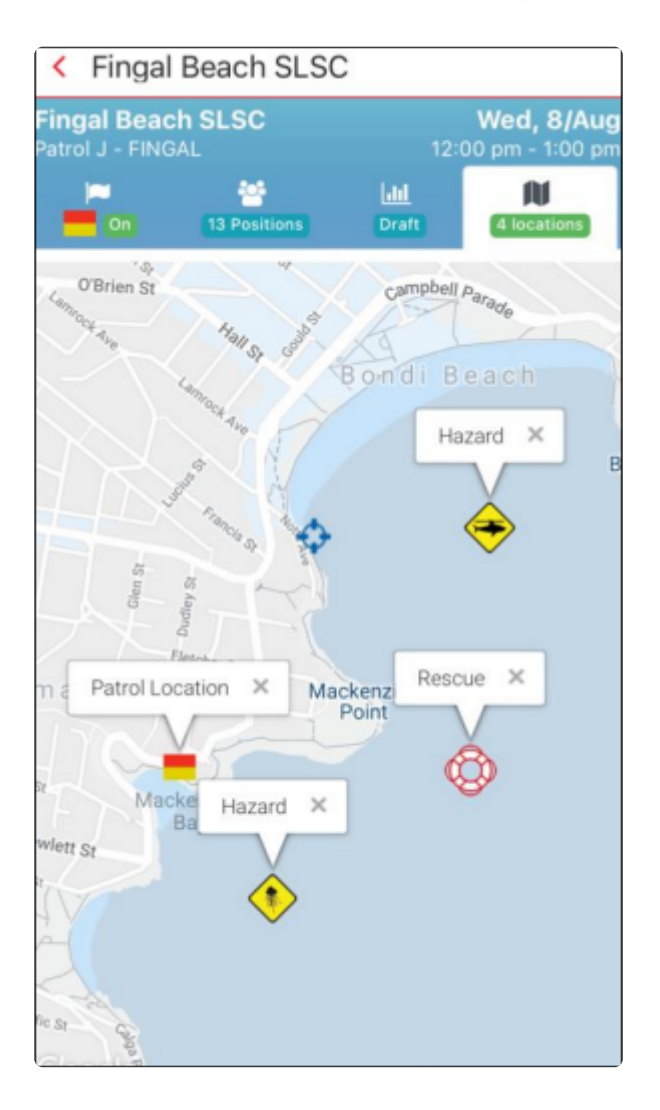

# 3.5 Signing Off – Patrol Status

\* Note: Users will receive a Push Notification to remind them to sign off their patrol, via the Operations app, 30 minutes prior to the end of their rostered patrol. If you wish to keep your beach open and patrol for longer, simply continue to use the 'Update' button in the Status tab, then 'Sign Off' when ready.

**1.** Sign Off can only be done 1 hour prior to the end of the patrol. A reminder to sign off will pop-up 30 minutes prior to the end of patrol.

**2.** A 'sign off checklist' is provided to indicate to the user that they have updated the required roster and statistic data as required.

|                         | Sign Off Checklist |
|-------------------------|--------------------|
| $\checkmark$ Statistics |                    |
| ✓ Roster                |                    |
| ✓ Status                |                    |
|                         | Sign Off           |

**3.** When a user selects the 'Sign off' button it asks, 'are you sure you want to sign off?' if they select yes then this is updated in Surfcom and the application displays a confirmation page and the sign off time. All data is marked as 'submitted' and can be viewed but no longer edited.

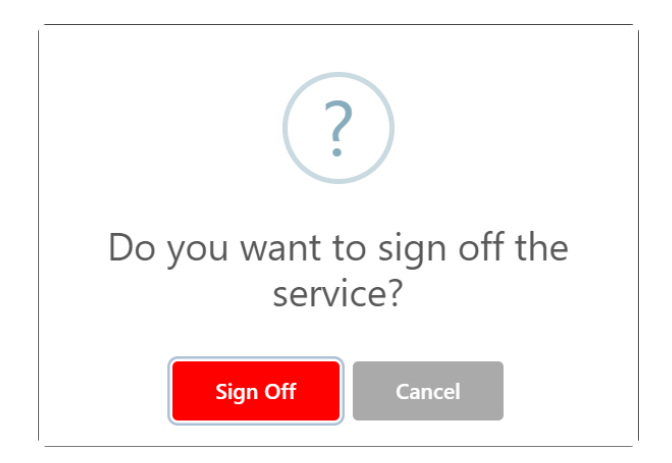

**4.** The Patrol Log is created in Surfguard containing the member's roster information and statistics. At this time an email confirmation is sent to the Patrol Captain/Vice Captain (or other positions as designated by each state centre) containing a link to the PDF version of the Patrol log, this enables the Patrol Captain/Vice Captain to check that all the data entered into the log is correct. If the data is not correct the Patrol Captain will be required to contact the Club Administrator.

To view a quick instructional video outlining this process see below:

# 3.6 Shift Change / Patrol Handover

| Patrol Team:       SLSA Operations App         Sign On Time:       12:53 PM:         Please follow one of the below options:       1)         Wait until the previous patrol has signed off, before you sign on. In the m can still update the 'People' and 'Stats' tabs above for your patrol (recomme 2)         Return to the patrol screen, select the above/previous patrol and use the button to sign then off. Ensure you check with the Patrol Captain of that team                                                    | Mon, 27/Ap<br>1:00 am - 1:15 an |
|----------------------------------------------------------------------------------------------------|---------------------------------|
| The below patrol is still signed on from <b>Today at 12:53 PM</b> :<br><b>Patrol Team: SLSA Operations App</b><br><b>Sign On Time: 12:53 pm</b><br>Please follow one of the below options:<br>1) Wait until the previous patrol has signed off, before you sign on. In the m<br>can still update the 'People' and 'Stats' tabs above for your patrol (recomme<br>2) Return to the patrol screen, select the above/previous patrol and use the<br>button to sign then off. Ensure you check with the Patrol Captain of that tea | No locations                    |
| Please follow one of the below options:<br>1) Wait until the previous patrol has signed off, before you sign on. In the m<br>can still update the 'People' and 'Stats' tabs above for your patrol (recomme<br>2) Return to the patrol screen, select the above/previous patrol and use the<br>button to sign then off. Ensure you check with the Patrol Captain of that tea                                                                                                    |                                 |
| 2) Return to the patrol screen, select the above/previous patrol and use the button to sign then off. Ensure you check with the Patrol Captain of that tea                                                                                                    | eantime you<br>nded)            |
|                                                                                                    | 'Sign Off'<br>m first           |
| <ol> <li>Kadio Surfcom and ask them to sign off the previous patrol (Note: No sta<br/>will be recorded)</li> </ol>                                                                                                    | ts/roster info                  |

**1.** Wait until the previous patrol has been signed off, before you sign on. In the meantime you can still update the 'People' and 'Stats' tabs above for your patrol.

| Test Vic Clu<br>SLSA Operation | <b>b</b><br>ns App - testbeachvic |              |                  | <b>N</b><br>1:0         | <b>/lon, 27/Apr</b><br>10 am - 1:15 am |
|--------------------------------|-----------------------------------|--------------|------------------|-------------------------|----------------------------------------|
|                                | Diff (                            | 1 eeple      | 2<br>24 required | No loca                 | l                                      |
| Test Vic Clu<br>SLSA Operation | <b>b</b><br>ns App - testbeachvic |              |                  | <b>N</b><br>12:4        | <b>/lon, 27/Apr</b><br>5 pm - 1:00 am  |
| _                              |                                   | 1/1 People   | .iii<br>Draft    | (No loca                | l                                      |
|                                |                                   |              |                  | Update                  | ed 1 minute ago                        |
| Home                           | Patrol                            | ГС<br>Issues | Tracker          | <mark>مح</mark><br>Dash | Activities                             |

**2.** Return to the patrol screen, select the above/previous patrol and use the 'Sign Off' button to sign off the patrol.

Note: Ensure you check with the Patrol Captain of that team first.

| $\leftarrow$ | Patrol Status             |                         |               |              |
|--------------|---------------------------|-------------------------|---------------|--------------|
|              |                           | <u>کې</u><br>۱/۱ People | .1.1<br>Draft | No locations |
|              | Signed On: 2020-04-27 12: | 53:00                   | late          | 4            |
|              | . / Statistics            | Sign Off                | Checklist     |              |
|              | ✓ Roster                  |                         |               |              |
|              | ✓ Status                  | Sign                    | Off           |              |

3. Radio Surfcom and ask them to sign off the previous patrol

**Note:** This should be used as a last resort as no Stats or Roster information will be recorded in SurfGuard.

To view a quick instructional video outlining this process see below:

# **3.7 Viewing Archived Data**

To view the archived patrol data access the patrols section and make sure 'Archived' is selected. Click on any of the Submitted data to view the archived data.

|                                                        | My Patrols                  |                                 |
|--------------------------------------------------------|-----------------------------|---------------------------------|
| $\leftarrow$                                           | April 2020                  | $\mathcal{C} \rightarrow$       |
| Archived                                               | Todays                      | Upcoming                        |
| Test Vic Club<br>TEST IT Morning Checks - testbeachvic |                             | Wed, 1/Apr<br>8:45 am - 9:00 am |
|                                                        | 양 네네<br>Submitted Submitted | No locations                    |

# 4. Activity Feed

The activity feed allows users to view the status and activity information of services around them. This is a direct real-time feed from Surfcom and only contains 'non-sensitive' information.

Click on the Activity icon (bottom of the screen) to view activity information. Use the 10km, 20km and 50km filter options to only see the activity of services close to your current location.

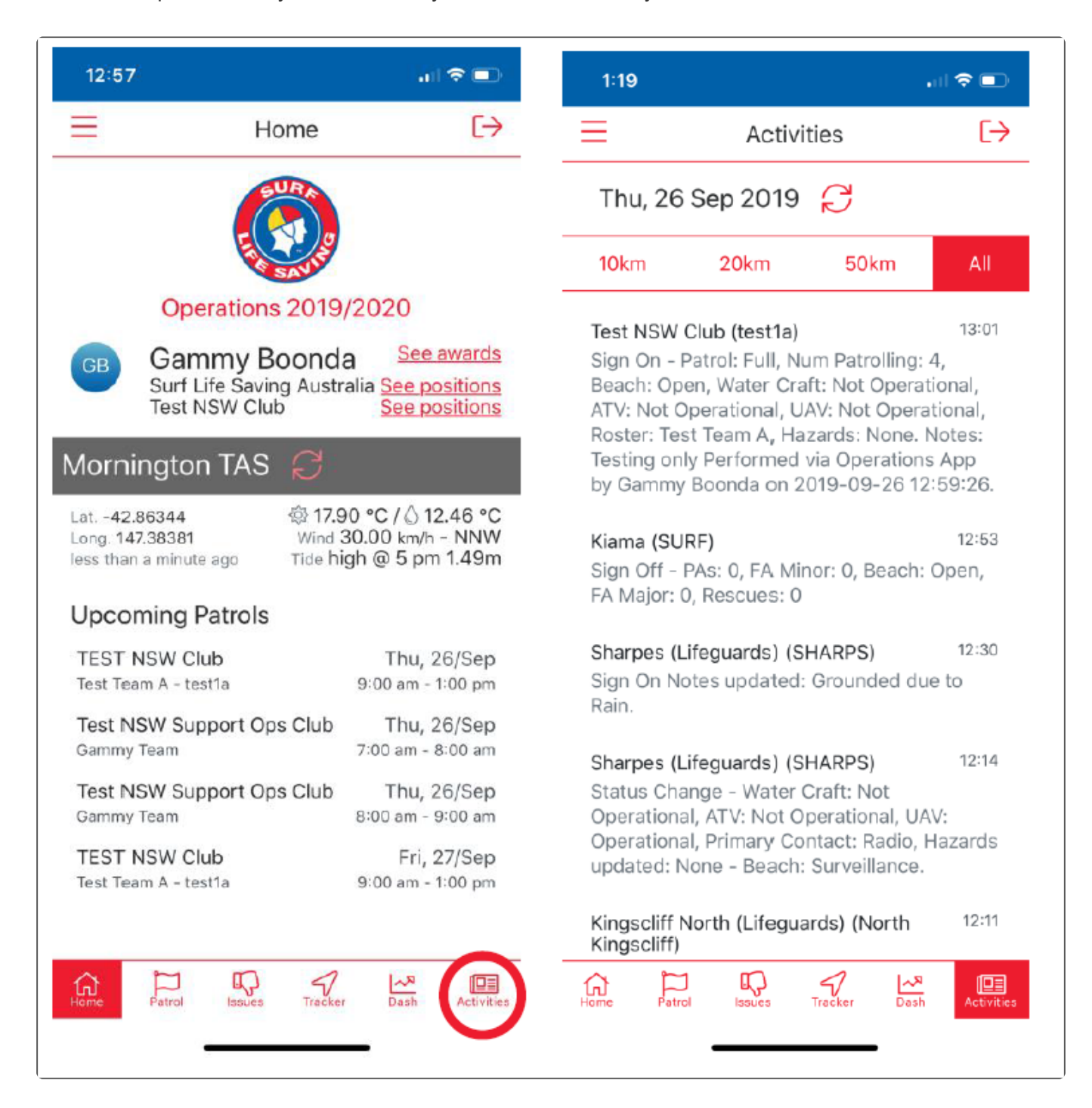

### 5. Dashboard

Use the dash icon in the bottom menu to see your clubs real-time attendance graph (People on the beach, in water, on craft etc).

| 12:07     |              |                                        | Nii               | ?∎         |
|-----------|--------------|----------------------------------------|-------------------|------------|
| =         | Dash         | ooard                                  |                   | [→         |
| Attendar  | ice          |                                        |                   |            |
| 23 Sep 2  | 019          |                                        |                   |            |
| Surf Life | Saving Weste | ern Austra                             | alia              | •          |
|           |              | 114 e                                  | ntities se        | elected    |
| S         | wimmers      | Swimmers                               | Outside Fla       | ags        |
|           | People on Be | ach 📃                                  | Crafts            |            |
| 160       | 8            |                                        |                   |            |
| 140       |              | 4                                      |                   |            |
| 120       |              |                                        |                   |            |
| 100       | 1            |                                        |                   |            |
| 100       | ſ            |                                        |                   |            |
| 80        | /            |                                        |                   |            |
| 60        | 9            | 109                                    |                   |            |
| 40        | 100          | ٩                                      |                   |            |
| 20        | IR           | 600                                    |                   |            |
| 20        | lad has      |                                        |                   |            |
| 0000      | 0000         | ~~~~~~~~~~~~~~~~~~~~~~~~~~~~~~~~~~~~~~ | 000               |            |
| Dr. Cr.   | 65 You You   | dx 6                                   | X 61              | 034        |
|           |              |                                        |                   |            |
|           |              |                                        |                   |            |
| ~ ~       | 1            | 1                                      | The second second |            |
| lome Par  | rol Issues   | Tracker                                | Dash              | Activities |

### 6. Patrol Tracker

By clicking on the Tracker Icon (Located bottom mid-screen) users can view the last 7 days of tracks for patrol team people, vehicles, IRB etc that have been activated. Upon opening up a tracker, users can see the route taken by their services.

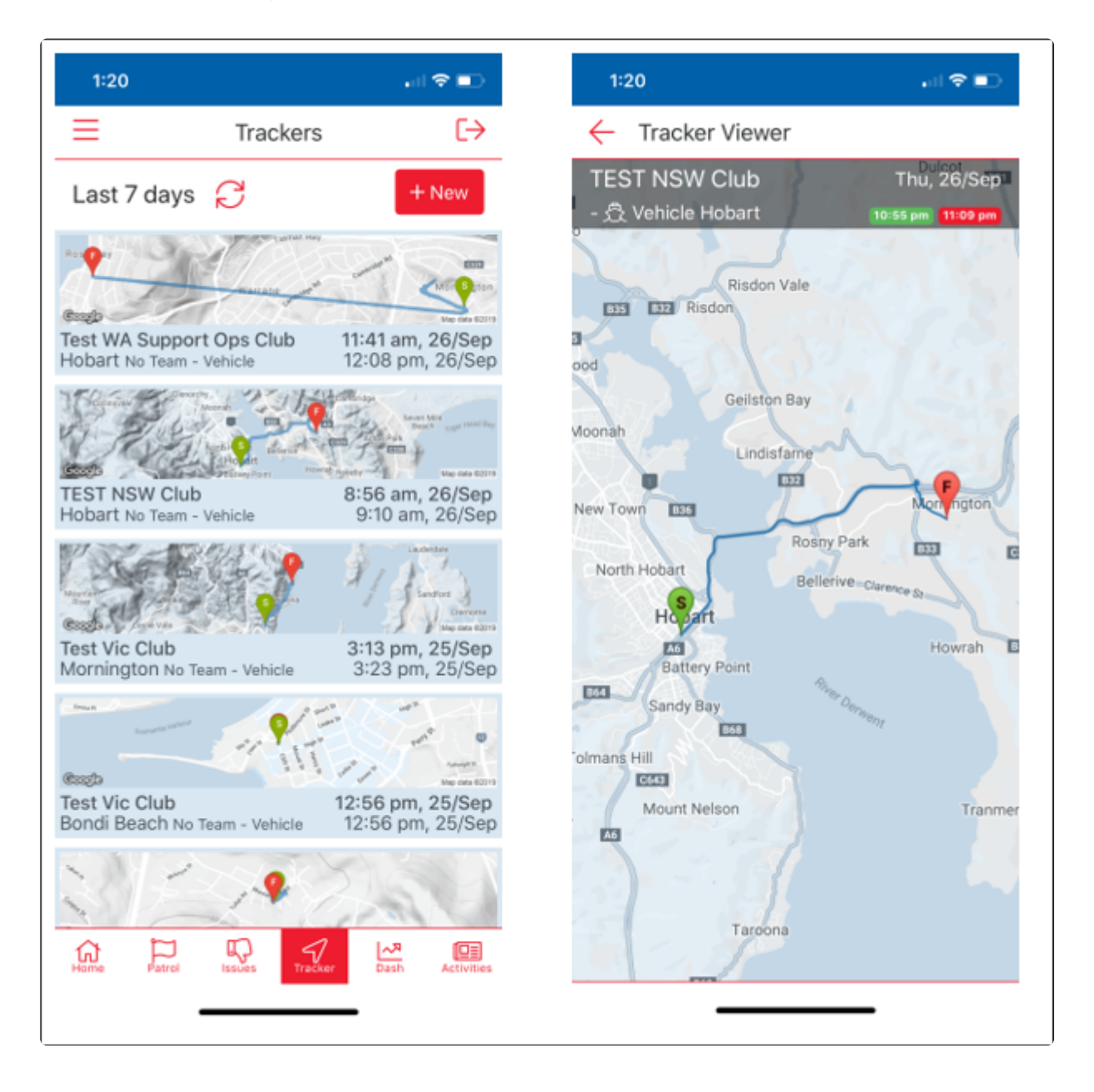

Users can also instigate a new track by selecting the New Button. Select the appropriate Patrol Team and Patrol Type that you wish to Track ie: Vehicle, IRB, ATV, Boat or Person. Allow the Motion and Fitness function and click the 'Start' button for the Operations App to commence live tracking of the User. The Live Tracker sends all location information back to Surfcom and a Surfcom operator can view a map with the location detail on it. The countdown will continue to run in the background if the Patrol Ops app is minimised.

| 11:25<br>◀ Search                                                             | D 11:25    |
|-------------------------------------------------------------------------------|------------|
| Trackers                                                                      | E          |
| Last 7 days C + Nev<br>No tracker recorded.<br>Updated less than a minute ago | 00:06      |
| 1-2                                                                           | 24         |
| Select patrol                                                                 | Notes A    |
| TEST IT<br>Cancel Next                                                        |            |
| Home Patrol Issues Tracker Dash Act                                           |            |
| Home Patrol Issues Tracker Dash Act                                           | Victors 15 |

### 7. Issues

**1.** Use the 'Issues' section to log any issues against gear and equipment in the club. An issue can be created, photos can be attached, comments can be made

| $\equiv$ |                | lss         | ues     |                    | [>           |
|----------|----------------|-------------|---------|--------------------|--------------|
| Test Vic | Club           |             |         | \$                 | $\mathbb{C}$ |
| All Gea  | r              |             |         |                    | \$           |
| Open Is  | sues           |             |         |                    | \$           |
|          |                |             |         |                    | + Issue      |
| No iss   | ues to the clu | ıb!         |         |                    |              |
|          |                |             |         |                    |              |
|          |                |             |         |                    |              |
| Home     | Patrol         | r<br>Issues | Tracker | <b>∼</b> ¤<br>Dash | Activities   |

2. Select the club first to view any current issues. To add a new issue, use the "+ Issue" button and enter the appropriate title, priority and issue description. Any member can use the comments section to add information to the discussion and post photos related to the issue. Set an issue status to 'closed' once it's been finalised and resolved, if you are a member of multiple clubs you will need to make sure you have selected the correct club from the drop-down menu.

| $\equiv$  | lss            | ues       | [→                   | $\leftarrow$  | Add Issue                           |            |
|-----------|----------------|-----------|----------------------|---------------|-------------------------------------|------------|
| -         |                |           |                      | Adm<br>TEST N | inistration Equipment -<br>NSW Club | 1          |
|           |                | 1         |                      | Title         |                                     |            |
|           | Selec          | t gear    |                      | Ad            | min Equipment Test                  |            |
|           |                | -         | _                    | Prior         | ity                                 | Critical 🗢 |
| ŧ         | Administration | Equipment | -1 •                 | De            | scription goes here                 |            |
| ¢         | _              | _         | •                    |               |                                     |            |
| t         | Cancel         | Next      |                      | Ó             |                                     |            |
| Radio - 1 |                |           | updated 7 months ago |               |                                     |            |
| Home      | Patrol Issues  | Tracker   | Dash Activities      |               |                                     | Save       |

**3.** Select the Status icon to add comments, additional information and images can be added. The issue can be set to Open/Closed by selecting the drop-down menu.

| $\equiv$ |                                        | lssues         | [→                                          | $\leftarrow$ | Issue Status   |   |                             |                         |
|----------|----------------------------------------|----------------|---------------------------------------------|--------------|----------------|---|-----------------------------|-------------------------|
| ſ        | TEST NSW Club                          |                | ÷ Ç                                         | # 84         | 4 test         |   | 1:53 pm, 2<br>updated 1 min | <b>9/Apr</b><br>ute ago |
|          | All Gear                               |                | \$                                          |              | Status<br>Open |   | Comments                    |                         |
|          | Open Issues                            |                | \$                                          |              | Open           | ÷ | Update                      |                         |
|          |                                        |                | + Issue                                     | Clo          | osed           |   |                             |                         |
| # Ad     | 84 test<br>Iministration Equipment - 1 | updated        | 1:53 pm, 29/Apr<br>I less than a minute ago | Ор           | en             |   |                             |                         |
|          | Status<br>Open                         | Comm           | ments<br>D                                  |              |                |   |                             |                         |
| Ц        | Dome Patrol                            | ISSUES Tracker | Dash Activities                             | Com          | ment here      | 1 | ۵ S                         | end                     |

### 8. Gear

### Accessing the Gear and Equipment Section

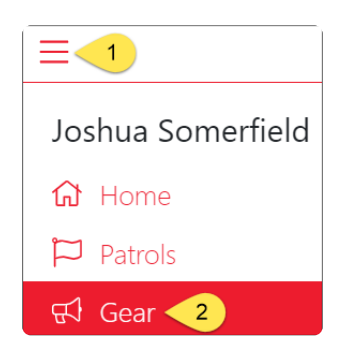

### Viewing Gear and Equipment

All users will have basic view access to the gear in their club(s)

The default display is to show all categories.

- You can use the Arrow Up/Arrow Down icons to display all the items in each category.
- Once you open a Gear Category you will see if any issues have been added to gear in that category.

| =          |                                  |        | Gear               |                 |        | $\left[ \rightarrow \right]$ |
|------------|----------------------------------|--------|--------------------|-----------------|--------|------------------------------|
|            | TEST NSW Club                    |        |                    | ÷               |        |                              |
|            | Beach Vehicle (ATV) (2 gear)     |        |                    |                 |        |                              |
|            | Byron ATV                        |        |                    |                 |        |                              |
|            | Condition<br>Excellent           |        | lssues<br>0        | Last Inspection |        |                              |
|            | DBAH QUAD                        |        |                    |                 |        |                              |
|            | Condition<br>N/A                 |        | lssues<br>0        | Last Inspection |        |                              |
|            | Computer and Electrical (2 gear) |        |                    |                 |        |                              |
|            | LG12 Computer                    |        |                    |                 |        |                              |
|            | Condition<br>N/A                 | 1      | lssues<br>Critical |                 |        |                              |
|            | Salt LG Printer/Fax              |        |                    |                 |        |                              |
| <u>1</u> н | ome Patrol                       | lssues |                    | <br>Dash        | Activi | ties                         |

### 8.1 Gear Inspections

**Note:** To conduct a gear inspection you need to have been awarded the Gear and Equipment Auditor Award in SurfGuard, contact your State Lifesaving Manager who can coordinate the allocation of the award with the SLSA Helpdesk.

#### There are three variations of this Award

- Gear and Equipment Auditor (State Endorsed)
- Gear and Equipment Auditor (Branch Endorsed)
- Gear and Equipment Auditor (Club Endorsed)

Depending on the Award assigned and the originating organisation, this will determine what access you will have to perform gear inspections.

For example, if a user has the Branch Award assigned and the originating organisation as Central Coast Branch, they will have access to perform gear inspections for all relevant gear in Central Coast Branch and all the clubs/organisations within the branch.

#### Conducting a Gear Inspection

To perform a gear inspection, follow the following steps

- **1.** Click in the Last Inspection area
- 2. Click +New

| Gear Inspections                                |             |                                |
|-------------------------------------------------|-------------|--------------------------------|
| DBAH QUAD                                       |             |                                |
| Condition<br>N/A                                | lssues<br>O | Last Inspection<br>1/Jan/2030  |
| Current Inspection Date<br>Invalid date         |             |                                |
| Inspection Completed By<br>Scott McCartney      |             |                                |
| Inspection Comments<br>WORKS OK WILL DO ITS JOB |             |                                |
| Successfully Completed Failed                   |             |                                |
| Inspections                                     |             | 2 + New                        |
| No Inspections found! :(                        |             |                                |
|                                                 |             | Updated less than a minute ago |

**3.** Mark the equipment as either 'Discard' 'Re-Inspect' or 'Pass'. Complete all steps in inspection and click Save.

| Date of Purchase<br>2009-02-19         |                                       |                           |
|----------------------------------------|---------------------------------------|---------------------------|
| Equipment Condition                    |                                       |                           |
| Manufacturer Serial No.<br>NO-6520M    |                                       |                           |
| Registration Number<br>NO-6520M        |                                       |                           |
| SSV (ATV) Make<br><b>Yamaha</b>        |                                       |                           |
| SSV (ATV) Model<br>Grizzly 660         |                                       |                           |
| Rescue gear/accessories fitted on      | vehicles must meet gear inspection re | quirements for that item. |
| Discard                                | Re-inspect                            | Pass                      |
| Registration plate & label (if applica | able)                                 |                           |
| Discard                                | Re-inspect                            | Pass                      |
|                                        |                                       | 18 missing steps Save     |

**4.** Once the gear inspection is saved in the Operations App, the gear inspection fields will also be updated in SurfGuard.

### 9. Powercraft Logs

Accessing the Power Craft Logs section Note: To access the Power Craft Log section you are required to have a proficient IRB Crew/Driver Award in SurfGuard

- 1. Select the Dashboard display
- 2. Select Powercraft

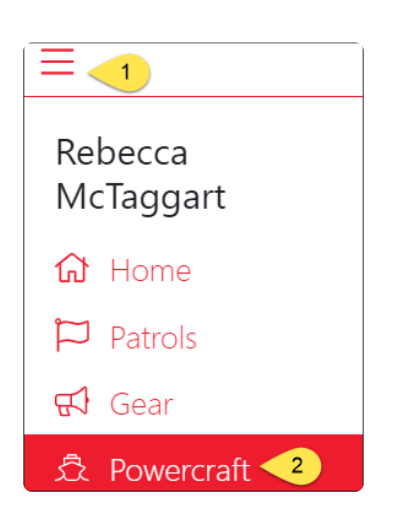

#### **Creating a Power Craft Log**

#### 1. Select +New

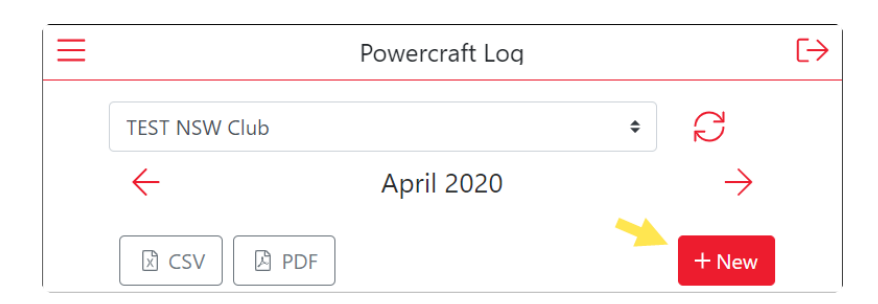

- 2. At the next screen select from the following options
  - · Select either Operational or Training
  - Air Temperature, Water Temperature & Wind Speed and Wind Direct will pre-fill using data from the Bureau of Meteorology (BOM)
  - · Select drop-down options for Sea Conditions and Wave Height
  - Select Create Log

| $\leftarrow$ | Powercraft Log    | - New    |   |       |        |     |
|--------------|-------------------|----------|---|-------|--------|-----|
|              | Туре              | aining   |   |       |        |     |
|              | WEATHER           |          |   |       |        |     |
|              | 🕸 Air Temperature | (°C)     | _ | 25.6  | +      |     |
|              | 🛆 Water Temperatu | ire (°C) | - | 22.18 | +      |     |
|              | ನೆ Wind Speed (Km | /h)      | - | 15    | +      |     |
|              | 📼 Wind Direction  |          |   | W     | \$     |     |
|              |                   |          |   |       |        |     |
|              |                   |          |   |       | Create | Log |

**3.** The new log will display with a Status of Draft. The system will take you to the Members Screen.

| $\leftarrow$ | Powercraft Lo                           | oq - Status          |                       |                                 |  |  |  |
|--------------|-----------------------------------------|----------------------|-----------------------|---------------------------------|--|--|--|
|              | TEST NSW Club                           | Rebecc               | a McTaggart           | 12:00 am, 22/Apr<br>Operational |  |  |  |
|              | Status<br>Draft                         | Members<br>0 Dr 0 Cr | Gear<br>0 IRB 0 Motor | Incidents<br>0                  |  |  |  |
|              | Select at least one driver for this log |                      |                       |                                 |  |  |  |
|              | Draft                                   | \$                   |                       | Update                          |  |  |  |
|              | 🕸 Air Temperat                          | ure (°C)             | 2                     | 25.60                           |  |  |  |
|              | 🛆 Water Temper                          | ature (°C)           | 2                     | 22.18                           |  |  |  |
|              | ನೆ Wind Speed                           | (Km/h <b>)</b>       | 1                     | 15                              |  |  |  |
| Co           | mment here                              |                      | <i>i</i>              | Send                            |  |  |  |

**4.** In the Members Area you will be prompted to add at least one driver and one crew for the log. Click the Arrow Down next to the driver Click on **+Add Driver** 

| $\leftarrow$ | Powercraft Log - Members |                                       |                    |  |  |  |  |  |
|--------------|--------------------------|---------------------------------------|--------------------|--|--|--|--|--|
|              | TEST NSW Club            | Rebecca McTaggart                     | 12:00 am, 22/Apr   |  |  |  |  |  |
|              | Status<br>Draft 1 0      | Aembers Gear<br>DDr 0 Cr 0 IRB 0 Moto | Incidents          |  |  |  |  |  |
|              | Select at least one      | driver for this log                   |                    |  |  |  |  |  |
|              | Members                  |                                       |                    |  |  |  |  |  |
|              | Drivers<br>0 drivers     |                                       | 2 🛆                |  |  |  |  |  |
|              | There are no driver      | s for this log                        |                    |  |  |  |  |  |
|              |                          | 3 + Add Driver                        |                    |  |  |  |  |  |
|              | Crew<br>0 crew members   |                                       | $\bigtriangledown$ |  |  |  |  |  |

**5** A list of available drivers will display and the option to add a Visitor Driver (Top right corner) Select the driver from the list and click **Done** 

Add the hours completed by the Driver > Add additional Drivers if needed Add a Crew Member.

| $\leftarrow$ | Powercraft Log - Members                     |                      |                                      |                                 |  |                  |  |  |
|--------------|----------------------------------------------|----------------------|--------------------------------------|---------------------------------|--|------------------|--|--|
|              | TEST NSW Club                                | Rebecca McTaggart    |                                      | TEST NSW Club Rebecca McTaggart |  | 12:00 am, 22/Apr |  |  |
|              | Status<br>Draft                              | Members<br>1 Dr 0 Cr | Members Gear<br>1Dr 0Cr 0IRB 0 Motor |                                 |  |                  |  |  |
|              | Select at least one crew member for this log |                      |                                      |                                 |  |                  |  |  |
|              | Members                                      |                      |                                      |                                 |  |                  |  |  |
|              | Drivers<br>1 driver                          |                      |                                      |                                 |  |                  |  |  |
|              | Name                                         |                      | Hours                                |                                 |  |                  |  |  |
|              | Melissa                                      | -                    |                                      | + 🛍                             |  |                  |  |  |
| + Add Driver |                                              |                      |                                      |                                 |  |                  |  |  |

6. Click Gear and then click Assign Gear

You will be prompted to select an IRB, make your selection and click **Done** 

| $\leftarrow$ | Powercraft Log - Gear                 |                                                                                 |           |              |                                 |
|--------------|---------------------------------------|---------------------------------------------------------------------------------|-----------|--------------|---------------------------------|
|              | TEST NSW Club                         | Rebecca McTaggart                                                               |           |              | 12:00 am, 22/Apr<br>Operational |
|              | Status<br>Draft                       | Status     Members     Gear       Draft     1 Dr     0 Gr     2 IRB     1 Motor |           |              | Incidents<br>0                  |
|              | Select at least one crew member for t | his log                                                                         |           |              |                                 |
|              | Gear                                  |                                                                                 |           |              | 1 Assign Gear                   |
|              | IRBs<br>2 IRBs                        |                                                                                 |           |              |                                 |
|              | IRB                                   |                                                                                 | Pre Check | Post Check   | ζ.                              |
|              | IRB - 1                               |                                                                                 | 2 😣       | $\bigotimes$ | 逾                               |

You will then be prompted to do your Pre-Check, you can complete this by clicking on the red X underneath 'Pre Check'

Complete each Pre-Check as required by clicking on the PASS button for each pre-check that has been performed for your IRB.

#### Click 'SAVE'.

You will then be prompted to select an IRB Motor, make your selection and click Done and continue with the Motor Pre-Check.

Once you have completed the Powercraft Status, Members and Gear Sections you will be prompted to change the log from **Draft** to **Open**.

A message will appear '*All minimum requirements met. You can now change the log status to OPEN*'. Click '**Change**' and the system will automatically update your log to the status of Open.

If you wish to take a photo and add this to your powercraft log go to the Status section and at the bottom of the form and there will be a camera icon.

Click on the camera icon to take picture (ie: picture of the conditions or the IRB Gear).

You can add a comment via the Status Page.

If you wish to email an Excel or PDF version of your powercraft log to your email address (email address that is attached to your Surfguard Membership File, go to the Status section. At the bottom of the form their is a red **SEND** button. Click the Send button.

# **10. Surf Risk Rating**

### \* Accessing Surf Risk Rating

The Surf Risk Rating Tool allows qualified users several tools to assess the risk of the surf environment.

- Surf Risk Rating (SRR-Initial) is used to determine the risk rating for the event as an overview. This can be conducted as many times during the day as required.
- The Patrol SRR assists users to risk assess their patrol aquatic environment.
- SRR-Event data is similar to SRR-Initial however it requires the 'conditions data' to be populated when competitors are on the way out and on the way in from their race. It determines a rating level for athletes heading out and returning to shore and is also 'discipline specific'.
- Event Incident section is linked to the Event Specific Rating. The incidents line up with the event rating to assist in collecting data.

The aims of the Surf Risk Rating include:

- To enable water safety managers, officials and others to be advised of a Surf Risk Rating in a timely and efficient manner.
- To have a consistent process for the evaluation of a surf risk rating.
- To provide key decision makers with information to enable them to make informed decisions.
- To provide key prompts associated with safety and risk management.
- To enable officers to reduce level of risks levels through mitigation.
- To act as a tool for the collection of key data that may assist in determining future safety practices.

To gain access to this section in the Operations App you will be required to hold the SRR Award assigned in SurfGuard.

This award is managed by State Office. Contact your State Lifesaving Representative for further details and access.

The Surf Risk Rating section is accessible by selecting the 3 lines located at the top-right hand corner.

| =_1                      |                      | Risk Assess  | ment    |                           | [→         |
|--------------------------|----------------------|--------------|---------|---------------------------|------------|
| Joshua Somerfield        | Му                   | Assessments  |         | Near Me                   |            |
| ப் Home                  | SRR - Initial 📿      |              |         | + New                     |            |
| 🏳 Patrols                | No assessment found. |              |         |                           |            |
| 📢 Gear                   |                      |              |         |                           |            |
| ⊡ Powercraft             | Patrol               |              |         | + New                     |            |
| 🐶 Issues                 | No assessment round. |              |         |                           |            |
| Tracker                  | SRR - Event          |              |         | + New                     |            |
| 💼 Risk Rating  2         | No assessment found. |              |         |                           |            |
| Activities               |                      |              |         |                           |            |
| L <sup>™</sup> Dashboard | Event Incident       |              |         | + New                     |            |
| Backend                  | No assessment round. |              |         |                           |            |
|                          |                      |              |         | Updated about 5 hours ago |            |
| Logout                   |                      |              |         |                           |            |
|                          |                      |              |         |                           |            |
| 1.5.5-d100bb4 - 🎋        |                      |              |         |                           |            |
| Home                     | Patrol               | Г.<br>issues | Tracker | Dash                      | Activities |

# 10.1 SRR – Initial

### \* Performing an Initial Risk Assessment

Surf Risk Rating (SRR-Initial) is used to determine the risk rating for the event as an overview. This can be conducted as many times during the day as required.

SRR is a reflection of the most hazardous observations of the surf characteristics

- Measured over a given time period (approx. 20-30 minutes).
- Measured ON the Beach

**Note**: It is better to err on the side of safety than to risk the chances of a serious under-estimation of a hazard's potential. Always defer to the higher rating if unsure.

On the Risk Rating screen select the red +New button

| Ξ                                   | Risk Assessment                              | €→ |
|-------------------------------------|----------------------------------------------|----|
| My Assessi                          | nents Near Me                                |    |
| SRR - Initial 📿                     | + New                                        |    |
| Bondi Beach<br>17<br>Moderate Risk  | <b>11:16 am, 11/May</b><br>Joshua Somerfield |    |
| Bondi Beach<br>10<br>Low - Mod Risk | <b>1:55 pm, 30/Apr</b><br>Joshua Somerfield  |    |
| Bondi Beach<br>10<br>Low - Mod Risk | <b>1:55 pm, 30/Apr</b><br>Joshua Somerfield  |    |
| Bondi Beach<br>10<br>Low - Mod Risk | <b>1:55 pm, 30/Apr</b><br>Joshua Somerfield  |    |

Select the beach you wish to perform a Risk Assessment on.

The drop-down menu will display beaches within a 5 KM radius of your location.

Select the arena that you are performing the Surf Risk Rating. The drop-down menu will display the standard carnival areas along with 'other' options.

Note: The SRR app, utilises information provided by the Bureau of Meteorology (BOM). If you have allowed the app to access our location settings, you can simply click "auto" and the app will automatically populate the weather data using 'real-time' data as supplied by the BOM. If you have not allowed access to location services, you may manually input weather data. Similarly, if the app has automatically populated weather data and you do not believe it reflects the current conditions, you can manually override it.

# Click on the **Auto** botton to load data. Fields marked as red are compulsory and must be filled in to complete a Risk Assessment.

| $\leftarrow$ Initial SRR  |                               |
|---------------------------|-------------------------------|
| Data Collection SRR Level |                               |
| Beach *                   | Bondi Beach (NSW) - 0.47 kr 🗢 |
| Arena *                   | × \$                          |
| WEATHER                   |                               |
| ि Auto                    |                               |
| Wind Direction *          | × \$                          |
| Wind Speed *(km/h)        | - × +                         |
| High Tide                 | : × ()                        |
| High Tide Height(m)       | - × +                         |
| Low Tide                  | : × ()                        |
| Low Tide Height(m)        | - × +                         |
| Water Temp *              | - × +                         |

Complete the **Conditions** section. All fields are compulsary

| Data Collection SRF                   | <u>R Level</u>  |
|---------------------------------------|-----------------|
| CONDITIONS                            |                 |
| Significant Wave<br>Height Rating (m) | × \$            |
| Wave Type Rating                      | × \$            |
| Swell Period Rating                   | × \$            |
| Break Zone Rating<br>(m)              | × \$            |
| Tide                                  | × \$            |
| Shore Break                           | × \$            |
| Surface disturbance                   | Moderate (20 \$ |
| Water Visibility                      | × \$            |
| Water Movement<br>Rating              | <b>×</b> \$     |

Complete the **Hazards** section if conditions present. Add General Notes if applicable.

| HAZARDS                                  |                        |
|------------------------------------------|------------------------|
| Rocks, reefs or groynes                  |                        |
| Floating logs, seaweed and other flotsam |                        |
| Marine Creatures                         |                        |
| Visual impairment: Sun, Rain,<br>Fog etc |                        |
| Other Hazards                            |                        |
| GENERAL NOTES                            |                        |
| Insert your notes here.                  |                        |
|                                          |                        |
|                                          |                        |
|                                          | SRR Level $ ightarrow$ |

Click on the SRR Level Button to proceed to the SRR Risk Assessment score.

**1.** The risk assessment will be assigned a risk level and number determined by the information entered into the Risk Assessment.

2. If you need to, you can review your water safety service requirements and controls by clicking on the button. Comments & Photo can be added to the Risk Assessment by typing in the comments box.

3/4. You can also review participant number per event and PPE for the event.5. Once satisfied with the Risk Assessment select the 'Acknowledge and Save' button to finalise the

assessment.

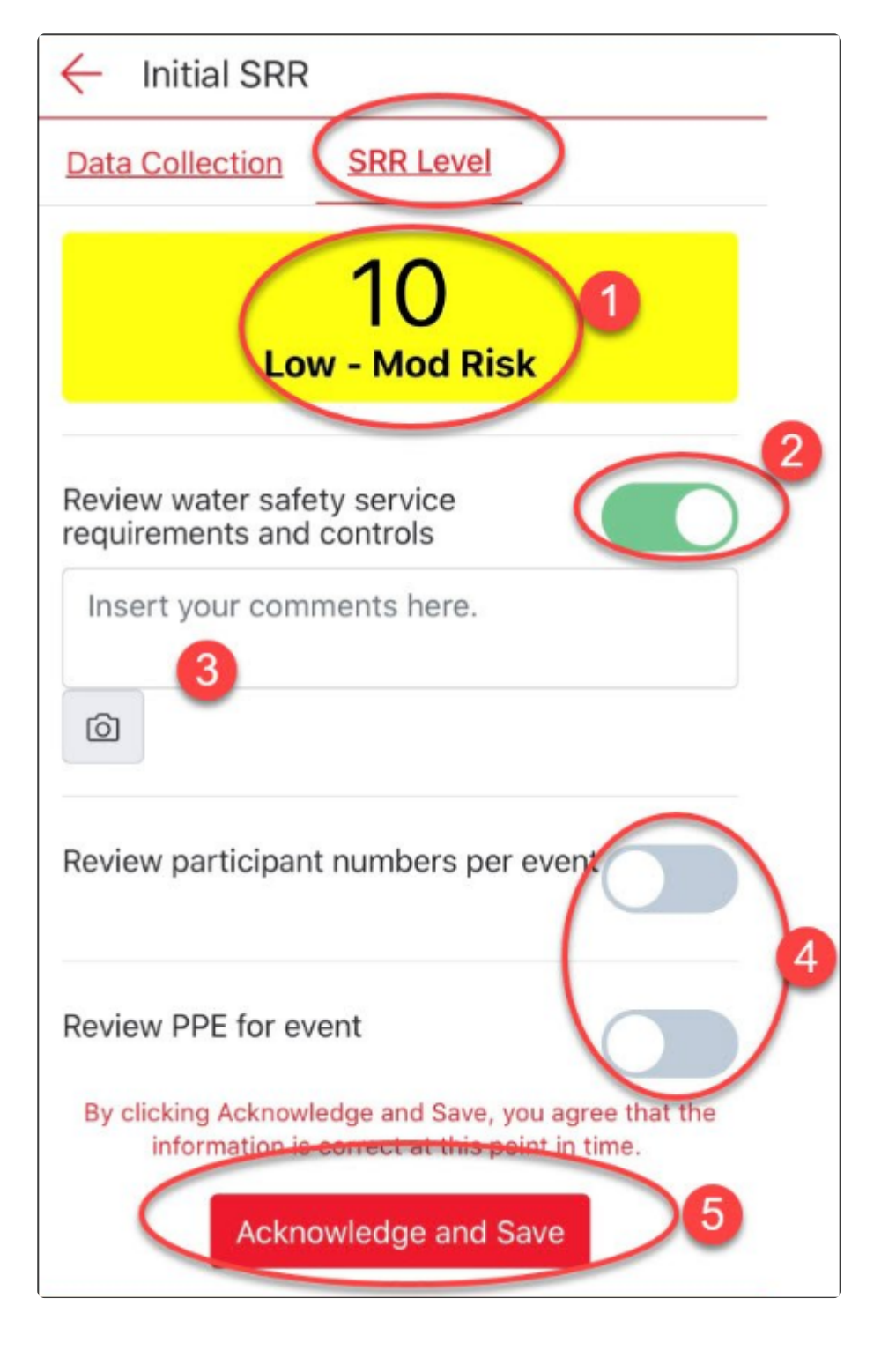

Below is a table below that outlines the increase in warnings as risk increases

| LOW RISK                                                                    | LOW-MID RISK                                                   | MODERATE RISK                                                  | MODERATE-HIGH<br>RISK                                          | HIGH RISK                                                                    | EXTREME RISK                                                              |
|-----------------------------------------------------------------------------|----------------------------------------------------------------|----------------------------------------------------------------|----------------------------------------------------------------|------------------------------------------------------------------------------|---------------------------------------------------------------------------|
| Monitor and<br>review controls.<br>Ensure Minimum<br>safety<br>requirements | Review water<br>safety service<br>requirements<br>and controls | Review water<br>safety service<br>requirements<br>and controls | Revise water safety<br>service<br>requirements and<br>controls | Discontinue<br>event until level<br>of risk is<br>reduced   Move<br>location | Discontinue event<br>until level of risk<br>is reduced   Move<br>location |
| Follow participant<br>number<br>guidelines                                  | Review<br>participant<br>numbers per<br>event                  | Review<br>participant<br>numbers per<br>event                  | Reduce participant<br>numbers per event                        | Review<br>continuation of<br>event                                           |                                                                           |
| Follow event<br>guidelines                                                  | Review PPE for<br>event                                        | Implement PPE<br>as required<br> applicable                    | Implement PPE as<br>required<br> applicable                    | Implement PPE<br>as required<br> applicable                                  |                                                                           |
|                                                                             |                                                                | Review event<br>location                                       | Review event<br>location                                       | Review<br>continuation of<br>event                                           |                                                                           |

All the details of the Risk Assessment will display on the screen as per the image below.

| ← View | Risk Assessment                          |                     |
|--------|------------------------------------------|---------------------|
|        | <sup>2</sup> 양 Joshua Somerfield         | () 11:16 am, 11/May |
|        |                                          |                     |
|        |                                          | 17                  |
|        |                                          |                     |
|        |                                          | Moderate Risk       |
|        | GENERAL                                  |                     |
|        | Arena                                    | Total Arenas        |
|        | WEATHER                                  |                     |
|        | Water Temp                               | 21.19               |
|        | Wind Speed (km/h)                        | 20                  |
|        | Low Tide                                 | 17:05:00            |
|        | High Tide                                | 11:05:00            |
|        | Wind Direction                           | WSW                 |
|        | Low Tide Height (m)                      | 0.61                |
|        | High Tide Height (m)                     | 1.32                |
|        | HAZARDS                                  |                     |
|        | Other Hazards                            | No                  |
|        | Rocks, reefs or groynes                  | No                  |
|        | Floating logs, seaweed and other flotsam | No                  |
|        | Marine Creatures                         | No                  |
|        | Visual impairment: Sun, Rain, Fog<br>etc | No                  |
|        | CONDITIONS IN                            |                     |
|        | Tide                                     | High                |
|        | Wave Type Rating                         | Spilling            |

The Risk Assessment can be further accessible by selecting the assessment from the home screen.

|   | Risk Assessr                        | nent                                         | [→ |
|---|-------------------------------------|----------------------------------------------|----|
|   | My Assessments                      | Near Me                                      |    |
|   | SRR - Initial 📿                     | + New                                        |    |
| - | Bondi Beach<br>17<br>Moderate Risk  | <b>11:16 am, 11/May</b><br>Joshua Somerfield |    |
|   | Bondi Beach<br>10<br>Low - Mod Risk | <b>1:55 pm, 30/Apr</b><br>Joshua Somerfield  |    |
|   | Bondi Beach<br>10<br>Low - Mod Risk | <b>1:55 pm, 30/Apr</b><br>Joshua Somerfield  |    |
|   | Bondi Beach<br>10<br>Low - Mod Risk | <b>1:55 pm, 30/Apr</b><br>Joshua Somerfield  |    |

### 10.2 Patrol

#### **Creating a Patrol Risk Assessment**

The Patrol SRR assists users to risk assess their patrol aquatic environment.

Select the red +New button to create a Patrol Risk Assessment (in the Patrol Section on the screen)

| $\equiv$ | Risk Assess                         | nent                                         | $\left[ \rightarrow \right]$ |
|----------|-------------------------------------|----------------------------------------------|------------------------------|
|          | My Assessments                      | Near Me                                      |                              |
|          | SRR - Initial 📿                     | + New                                        |                              |
|          | Bondi Beach<br>17<br>Moderate Risk  | <b>11:16 am, 11/May</b><br>Joshua Somerfield |                              |
|          | Bondi Beach<br>10<br>Low - Mod Risk | <b>1:55 pm, 30/Apr</b><br>Joshua Somerfield  |                              |
|          | Bondi Beach<br>10<br>Low - Mod Risk | <b>1:55 pm, 30/Apr</b><br>Joshua Somerfield  |                              |
|          | Bondi Beach<br>10<br>Low - Mod Risk | <b>1:55 pm, 30/Apr</b><br>Joshua Somerfield  |                              |
|          | Patrol                              | + New                                        |                              |
|          | Tingara<br>28<br>Extreme Risk       | <b>1:56 pm, 30/Apr</b><br>Joshua Somerfield  |                              |

Select the beach you wish to perform a Risk Assessment on.

The drop-down menu will display beaches within a 5 KM radius of your location.

Select the arena that you are performing the Surf Risk Rating.

The drop-down menu will display standard carnival areas along with 'other' options. For Patrol Risk assessment choose 'other'.

Weather data can be pre-filled in some fields using the feed from BOM for the given beach. Click on the **Auto** botton to load data. Fields marked as red are compulsory and must be filled in to complete a Risk Assessm

| ← Patrol | Assessment                            |                   |      |
|----------|---------------------------------------|-------------------|------|
|          | Data Collection SRR Level             |                   |      |
|          | Beach * Bondi Beach (NSW) - 0.47 kr 🗢 |                   | kr ≑ |
|          | Arena *                               |                   | × ÷  |
|          | WEATHER                               |                   |      |
|          | 鐐 Auto                                |                   |      |
|          | Wind Direction *                      | WSW               | \$   |
|          | Wind Speed *(km/h)                    | - 10.799136069114 | +    |
|          | High Tide                             | 11:05 AM          | 3    |
|          | High Tide Height(m)                   | - 1.32            | +    |
|          | Low Tide                              | 05:05 PM          | 3    |
|          | Low Tide Height(m)                    | - 0.61            | +    |
|          | Water Temp *                          | - 21.19           | +    |
|          | CONDITIONS                            |                   |      |
|          | Significant Wave Height Rating        |                   | × •  |

Complete the **Conditions** section. All fields are compulsary

| Data Collection SRF                   | <u>R Level</u>  |
|---------------------------------------|-----------------|
| CONDITIONS                            |                 |
| Significant Wave<br>Height Rating (m) | × \$            |
| Wave Type Rating                      | × \$            |
| Swell Period Rating                   | × \$            |
| Break Zone Rating<br>(m)              | × \$            |
| Tide                                  | <b>X</b> \$     |
| Shore Break                           | × \$            |
| Surface disturbance                   | Moderate (20 \$ |
| Water Visibility                      | × \$            |
| Water Movement<br>Rating              | × \$            |

Complete the **Hazards** section if conditions present.

Add General Notes if applicable.

Once you have filled in all the required fields select the red SRR level button to finalise the Risk Assessment

| HAZARDS                                  |                        |
|------------------------------------------|------------------------|
| Rocks, reefs or groynes                  |                        |
| Floating logs, seaweed and other flotsam |                        |
| Marine Creatures                         |                        |
| Visual impairment: Sun, Rain,<br>Fog etc |                        |
| Other Hazards                            |                        |
| GENERAL NOTES                            |                        |
| Insert your notes here.                  |                        |
|                                          |                        |
|                                          |                        |
|                                          | SRR Level $ ightarrow$ |

The screen will then present your Patrol Risk Assessment Score.

**1.** The Patrol Assessment will be assigned a risk level and number determined by the information entered into the Patrol Risk Assessment.

**2.** Comments can be added to the Risk Assessment by typing in the comments box for a review of Water Safety Services, Participant numbers and PPE for the Patrol.

**3.** Photos can be added by selecting the 'Photo' icon.

**4.** Once satisfied with the Risk Assessment select the 'Acknowledge and Save' button to finalise the assessment.

| + Patrol | Assessment                                                                                                    |
|----------|----------------------------------------------------------------------------------------------------|
|          | Data Collection SRR Level                                                                                                    |
|          | 1 6<br>Low Risk                                                                                                    |
|          | Monitor and review controls. Ensure minimum safety requirements                                                                 |
| •        | 2 Insert your comments here.                                                                                                    |
| •        | Size: 0 Kb                                                                                                    |
|          | Follow participant number guidelines                                                                                            |
|          | Follow event guidelines                                                                                                    |
|          | By clicking Acknowledge and Save, you agree that the information is correct at this point<br>in time.<br>4 Acknowledge and Save |

All the details of the Patrol Risk Assessment will display on the screen as per the image below.

| ← View F | Risk Assessment                             |                     |
|----------|---------------------------------------------|---------------------|
|          | <sup>ಜ</sup> Joshua Somerfield              | () 11:13 am, 12/May |
|          |                                             |                     |
|          |                                             | 6                   |
|          |                                             | Low Risk            |
|          | GENERAL                                     |                     |
|          | Arena                                       | Blue/White          |
|          | WEATHER                                     |                     |
|          | Water Temp                                  | 0                   |
|          | Wind Speed (km/h)                           | 10.79913606911447   |
|          | Low Tide                                    | 18:05:00            |
|          | High Tide                                   | 12:05:00            |
|          | Wind Direction                              | WSW                 |
|          | Low Tide Height (m)                         | 0.40                |
|          | High Tide Height (m)                        | 1                   |
|          | HAZARDS                                     |                     |
|          | Other Hazards                               | No                  |
|          | Rocks, reefs or groynes                     | No                  |
|          | Floating logs, seaweed and other<br>flotsam | No                  |
|          | Marine Creatures                            | No                  |
|          | Visual impairment: Sun, Rain, Fog<br>etc    | No                  |
|          | CONDITIONS IN                               |                     |
|          | Tide                                        | Low                 |
|          | Wave Type Rating                            | Surging             |

# 10.3 SRR – Event

### **Performing a Risk Rating for a specific Surf Event**

SRR-Event data is similar to SRR-Initial however it requires the 'conditions data' to be populated when competitors are on the way out and on the way in from their race. It determines a rating level for athletes heading out and returning to shore and is also 'discipline specific'.

Select the red +New button to create a new Risk Assessment (within the SRR – Event section)

|              | Risk Assess    | sment   | [→ |
|--------------|----------------|---------|----|
|              | My Assessments | Near Me |    |
| SRR - Initia |                | + New   |    |
| No assess    | nent found.    |         |    |
| Patrol       |                | + New   |    |
| No assess    | nent found.    |         |    |
| SRR - Ever   | ıt             | + New   |    |
| No assess    | nent found.    |         |    |

Use the drop-down menu for each option to specify the event you wish to create a Risk Assessment for. The drop-down menu for beaches will display beaches within a 5 KM radius of your location.

| $\leftarrow$ | Event Specific SRR        |              |
|--------------|---------------------------|--------------|
|              | Data Collection SRR Level |              |
|              | Beach *                   | × \$         |
|              | Arena *                   | × \$         |
|              | Event *                   | × \$         |
|              | Age                       | × \$         |
|              | Final                     | × \$         |
|              | Heat                      | - <b>x</b> + |
|              | Gender                    | × \$         |

Use the drop-down menus to record the event area \*Conditions \* (all fields are compulsory) Use the 'In/Out' button to add Conditions data to reflect when competitors are going **OUT** through the surf and \*IN \* through the surf.

| ← Event Specific SRR               |      |
|------------------------------------|------|
| Data Collection SRR Level          |      |
| CONDITIONS                         |      |
| Out                                | ln   |
| Significant Wave Height Rating (m) | × ÷  |
| Wave Type Rating                   | × \$ |
| Swell Period Rating                | × \$ |
| Break Zone Rating (m)              | × \$ |
| Tide                               | × \$ |
| Shore Break                        | × \$ |
| Surface disturbance                | × \$ |
| Water Visibility                   | × \$ |
| Water Movement Rating              | × \$ |
| Uncontrolled surf craft            |      |

Specify if any hazards and add general notes if required. Select the red SRR level button to see your Risk Rating.

| HAZARDS                                  |                        |
|------------------------------------------|------------------------|
| Rocks, reefs or groynes                  |                        |
| Floating logs, seaweed and other flotsam |                        |
| Marine Creatures                         |                        |
| Visual impairment: Sun, Rain, Fog etc    |                        |
| Other Hazards                            |                        |
| GENERAL NOTES                            |                        |
| Insert your notes here.                  |                        |
|                                          |                        |
|                                          | /i                     |
|                                          | SRR Level $ ightarrow$ |

The Risk Assessment will calculate a score for during the event and out.

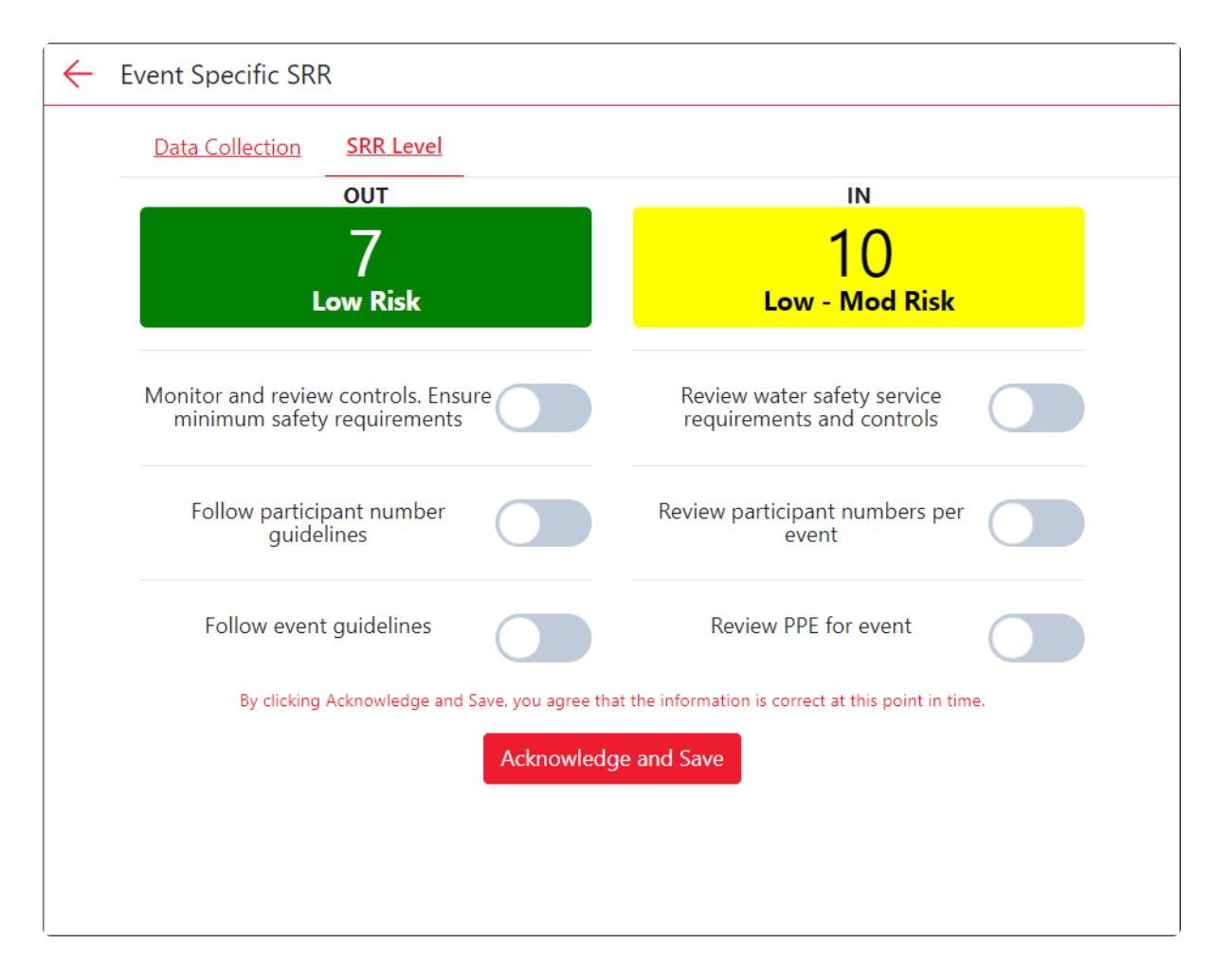

The Risk Assessment will save on the homepage under 'My Assessments'

| Risk Assessment      |               | nent                                    |                    |
|----------------------|---------------|-----------------------------------------|--------------------|
| My Assessmer         | nts           | Near Me                                 |                    |
| SRR - Initial 🔎      |               | + New                                   |                    |
| No assessment found. |               |                                         |                    |
| Patrol               |               | + New                                   |                    |
| No assessment found. |               |                                         |                    |
| SRR - Event          |               | + New                                   |                    |
| WANDA                | 7<br>Low Risk | <b>9:07 am, 13/M</b><br>Joshua Somerfie | l <b>ay</b><br>eld |

| iew Risk Assessment                      |                      |
|------------------------------------------|----------------------|
| <sup>ᄵ</sup> Joshua Somerfield           | () 9:07 am, 13/May   |
|                                          | 10<br>Low - Mod Risk |
|                                          | 7<br>Low Risk        |
| GENERAL                                  |                      |
| Age                                      | Under 14             |
| Heat                                     | 1                    |
| Arena                                    | Black/White          |
| Event                                    | Board                |
| Final                                    | Quarter Final        |
| Gender                                   | Male                 |
| HAZARDS                                  |                      |
| Other Hazards                            | No                   |
| Rocks, reefs or groynes                  | No                   |
| Floating logs, seaweed and other flotsam | No                   |
| Marine Creatures                         | No                   |
| Visual impairment: Sun Rain Fog etc      | No                   |

### **10.4 Event Incident**

### \* Creating an Event Incident

Event Incident section is linked to the Event Specific Rating. The incidents line up with the event rating to assist in collecting data.

Select the red +New button to create a new Event Incident

|   |                               | Risk Assess   | ment    |                                      | $\left[ \rightarrow \right]$ |
|---|-------------------------------|---------------|---------|--------------------------------------|------------------------------|
|   | My Assessm                    | ients         |         | Near Me                              |                              |
|   | SRR - Initial  🖯              |               |         | + New                                |                              |
|   | No assessment found.          |               |         |                                      |                              |
|   | Patrol                        |               |         | + New                                |                              |
|   | No assessment found.          |               |         |                                      |                              |
|   | SRR - Event                   |               |         | + New                                |                              |
|   | WANDA<br>10<br>Low - Mod Risk | 7<br>Low Risk |         | 9:07 am, 13/May<br>Joshua Somerfield |                              |
|   | Event Incident                |               |         | + New                                |                              |
|   | No assessment found.          |               |         |                                      |                              |
|   |                               |               |         | Updated 1 minute ago                 |                              |
| Ц | ame Patrol                    | Issues        | Tracker | Dash Activit                         | lies                         |

| ← Incident Report   |                         |
|---------------------|-------------------------|
| Beach *             | WANDA (NSW) - 6.86 km 🗘 |
| Arena *             | Blue/White \$           |
| Events              | × \$                    |
| Age                 | × \$                    |
| Final               | × \$                    |
| Heat                | - × +                   |
| Craft Type          | × \$                    |
| Gender              | × \$                    |
| Start Time          | : × ()                  |
| Finish Time         | : × ()                  |
| Number of Starters  | - <b>x</b> +            |
| Number of Finishers | - <b>x</b> +            |

Use the '+' button to add Incidents and the '-' button can be used to remove Incidents. Multiple items can be selected for one race:

- Fall Offs (by wave)
- Falls Offs (by collision)
- Back-shoot/Nose dive
- · Craft is driven back/forwards by a wave
- Broaches
- · Sideways slewing of the craft
- Flying Craft
- Lost Craft
- · Need to swim to regain craft
- Did Not Finish
- Injury
- · Injury caused by interaction with the surf

Surf Life Saving Australia

| INCIDENTS                |                       |   |
|--------------------------|-----------------------|---|
| Out                      | <u>In</u>             |   |
| Fall Offs (By wave)      | $\overline{\bigcirc}$ | + |
| Fall Offs (By collision) | -                     | + |
| Back-shoot/Nose Dive     | -                     | + |
| Broaches                 | -                     | + |
| Flying Craft             | -                     | + |
| Lost Craft               | -                     | + |
| Did Not Finish           | -                     | + |
| Injury                   | -                     | + |
| Boats Rolled Over        | -                     | + |
|                          |                       |   |

# 11. Incidents (IRD)

Incidents can be viewed, edited and created in the Operations App. The data from the App will be synced with SurfGuard and Surfcom.

The Incident section is accessible by selecting the 3 bars located at the top right-hand corner of the page and then selecting 'Incidents'

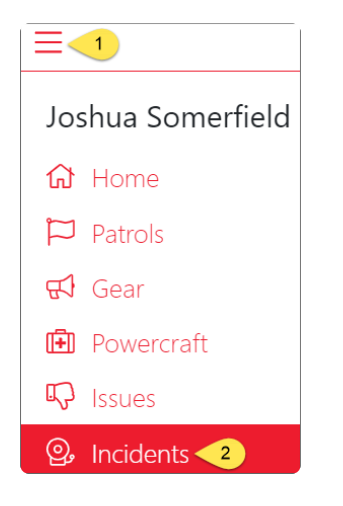

# **11.1 Viewing Incidents**

#### To view an incident

- 1. Incidents marked as Red are Active Incidents which are current in Surfcom.
- 2. Incidents marked as Blue are Incidents which are archived and have been closed.

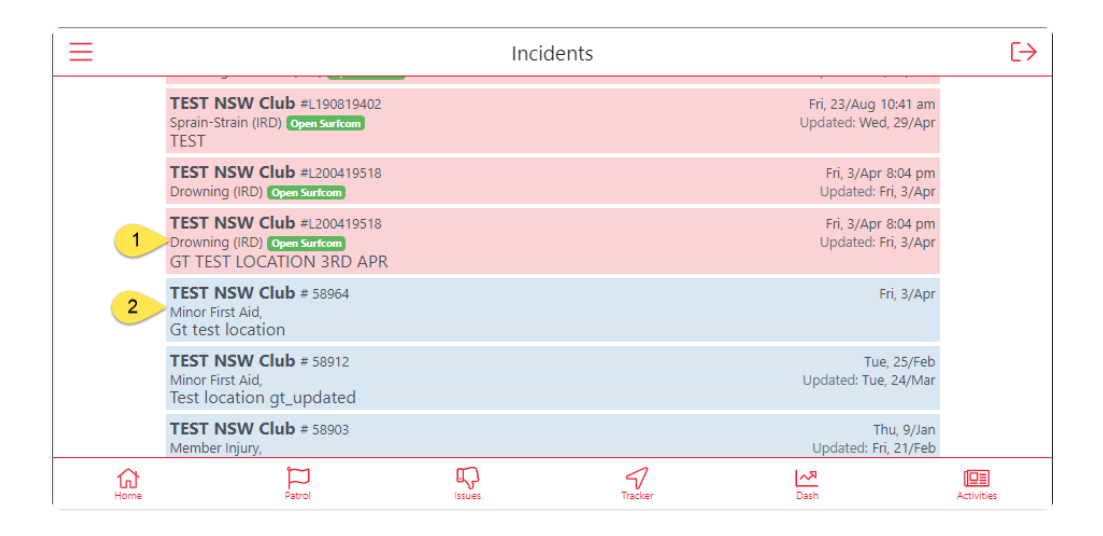

Select the Incident you wish to view and the data will display on the App. Incidents which are open will have a limited amount of data to view.

| ← 1 | ncident                                                                              |                                           |
|-----|--------------------------------------------------------------------------------------|-------------------------------------------|
|     | TEST NSW Club #L200419518<br>Drowning (IRD) Open Surform<br>GT TEST LOCATION 3RD APR | Fri, 3/Apr 8:04 pm<br>Updated: Fri, 3/Apr |
|     | Type<br>Drowning (IRD)<br>Location<br>GT TEST LOCATION 3RD APR                       |                                           |
|     | Description<br>TEST INCIDENT LOGGED BY GT                                            |                                           |
|     | Priority<br><b>Medium (2)</b>                                                        |                                           |
|     | Contact<br><b>TK</b>                                                                 |                                           |
|     |                                                                                      |                                           |

Incidents marked as Blue will have all the data entered from the Incident Log to view. Using the up/down arrows you can view each section of the log.

| ← Inc | ident                                                                |                  |                    |
|-------|----------------------------------------------------------------------|------------------|--------------------|
|       | <b>TEST NSW Club #</b> 58964<br>Minor First Aid,<br>Gt test location |                  | Fri, 3/Apr         |
|       | Incident Details                                                     |                  |                    |
|       | IRD Incident Number                                                  | 58964            |                    |
|       | Club                                                                 | TEST NSW Club    |                    |
|       | 2nd Club                                                             |                  |                    |
|       | Date                                                                 | 04/03/2020       |                    |
|       | Time                                                                 | :                | 0                  |
|       | Location                                                             | Gt test location |                    |
|       | Latitude                                                             |                  |                    |
|       | Longitude                                                            |                  |                    |
|       | Victim Details                                                       |                  | $\bigtriangledown$ |
|       | Victim Declaration                                                   |                  | $\bigtriangledown$ |
|       | Prevailing Conditions                                                |                  | $\bigtriangledown$ |
|       | Incident Type                                                        |                  | $\bigtriangledown$ |
|       | Victim Status                                                        |                  | $\bigtriangledown$ |
|       | Activity Information                                                 |                  | $\bigtriangledown$ |
|       | Description of Incident                                              |                  |                    |
|       |                                                                      |                  | Edit               |

### **11.2 Editing Incidents**

### Editing an Incident

Select (by clicking on) the Incident which you require to edit.

**Note:** Only Incidents which have been marked as Closed (in blue) can be edited and Incidents can also be edited from SurfGuard.

| $\equiv$ |                                                                                      | Inci           | dents   |                             | €→                  |
|----------|--------------------------------------------------------------------------------------|----------------|---------|-----------------------------|---------------------|
|          | Drowning (IRD) Open Surfcom                                                          |                |         | Updated: Fr                 | i, 3/Apr            |
|          | TEST NSW Club #L200419518<br>Drowning (IRD) Open Surform<br>GT TEST LOCATION 3RD APR |                |         | Fri, 3/Apr 8<br>Updated: Fr | 8:04 pm<br>i, 3/Apr |
| -        | TEST NSW Club # 58964<br>Minor First Aid,<br>Gt test location                        |                |         | Fr                          | i, 3/Apr            |
|          | TEST NSW Club # 58912<br>Minor First Aid,<br>Test location gt_updated                |                |         | Tue,<br>Updated: Tue,       | 25/Feb<br>24/Mar    |
|          | TEST NSW Club # 58903<br>Member Injury,<br>Fsg test location                         |                |         | Th<br>Updated: Fri,         | u, 9/Jan<br>21/Feb  |
| Home     | Patrol                                                                               | <b>I</b> ssues | Tracker | Dash                        | Activities          |

Select the 'Edit' button located at the bottom right-hand corner of the page.

| TEST NSW Club # 58964<br>Minor First Aid,<br>Gt test location |                  | Fri, 3/Apr         |
|---------------------------------------------------------------|------------------|--------------------|
| Incident Details                                              |                  |                    |
| IRD Incident Number                                           | 58964            |                    |
| Club                                                          | TEST NSW Club    |                    |
| 2nd Club                                                      |                  |                    |
| Date                                                          | 04/03/2020       |                    |
| Time                                                          | :                | C                  |
| Location                                                      | Gt test location |                    |
| Latitude                                                      |                  |                    |
| Longitude                                                     |                  |                    |
| Victim Details                                                |                  | $\bigtriangledown$ |
| Victim Declaration                                            |                  | $\bigtriangledown$ |
| Prevailing Conditions                                         |                  | $\bigtriangledown$ |
| Incident Type                                                 |                  | $\bigtriangledown$ |
| Victim Status                                                 |                  | $\bigtriangledown$ |
| Activity Information                                          |                  | $\bigtriangledown$ |
| Description of Incident                                       |                  |                    |

Edit Fields as required and once completed hit the 'Save' button also located at the bottom right-hand corner of the page to save the Incident.

Use the Down/Up Arrows to select which field you wish to edit.

- **1.** The Up Arrow will display the data from the selected field to view.
- 2. The Down Arrow will close the data from the selected field.

| ← In | cident                                                               |                    |      |
|------|----------------------------------------------------------------------|--------------------|------|
|      | <b>TEST NSW Club #</b> 58964<br>Minor First Aid,<br>Gt test location | Fri, 3/Apr         |      |
|      | Incident Details                                                     | $\bigtriangledown$ |      |
|      | Victim Details                                                       | 1 🛆                |      |
|      | Victim Name                                                          | Test User          |      |
|      | Victim Age                                                           | 56                 |      |
|      | Victim DOB                                                           | 02/04/1964         |      |
|      | Victim Gender                                                        | Male Female        |      |
|      | Street Address                                                       | Expressway         |      |
|      | Town                                                                 | Avalon             |      |
|      | Postcode                                                             | 2107               |      |
|      | State                                                                | NT 🗢               |      |
|      | Country                                                              | Australia          |      |
|      | Victim Declaration                                                   | 2 😎                |      |
|      | Prevailing Conditions                                                | $\bigtriangledown$ |      |
|      | Incident Type                                                        | $\bigtriangledown$ |      |
|      | Victim Status                                                        |                    |      |
|      | Activity Information                                                 |                    |      |
|      |                                                                      |                    | Save |

# **11.3 Creating Incidents**

1. Select the red + New Incident Log button to create a new log.

| =                               |                                  | Incie                    | dents   |                          | [ <del>)</del>            |
|---------------------------------|----------------------------------|--------------------------|---------|--------------------------|---------------------------|
| Latest                          | $\mathbb{C}$                     |                          |         | + New Inciden            | nt Log                    |
| TEST NSV<br>Burns (IRD)<br>GT5  | V Club #L1903<br>Open Surfcom    | 819425                   |         | Wed, 28/Au<br>Updated: W | ug 4:44 pm<br>/ed, 28/Aug |
| TEST NSV<br>Broken Down<br>TEST | V Club #L190<br>n Vessel Open St | 819418<br>Irfcom         |         | Tue, 27/Au<br>Updated: T | ug 3:49 pm<br>ue, 27/Aug  |
| Home                            | Patrol                           | Г <del>.</del><br>Issues | Tracker | Dash                     | Activities                |

**2.** If you are a member of multiple clubs use the drop-down menu to select the club where the incident occurred.

Note: If you are only a member of one club your club will be selected by default.

The date and time will be default set to the current time when creating the log. (this default information may be edited).

| Test Vic Club       |             |
|---------------------|-------------|
| Date                | 05-May-2020 |
| Time                | 09:36 AM    |
| Geo Position        |             |
| Geo Position        |             |
| Francis s.          | <b>☆</b>    |
| ۰r                  | *           |
| Bondi <sup>20</sup> |             |

Fill in information into the Incident Log as required.

Fields marked as red as compulsory and must be filled in to complete the form.

|       | 6     |
|-------|-------|
|       |       |
|       | 11    |
| Other | \$    |
|       | Other |

Select 'Save' to save the Incident Log.

The Incident Log will be saved to the Operations App and also SurfGuard.

An issue number will be allocated to the Incident Log once successfully created.

| Incident #58980 created |
|-------------------------|
| ОК                      |